## Festbrennstoffkesselregler FK

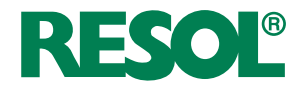

Handbuch für den Fachhandwerker

Montage Elektrischer Anschluss Systembeispiele Bedienung Fehlersuche

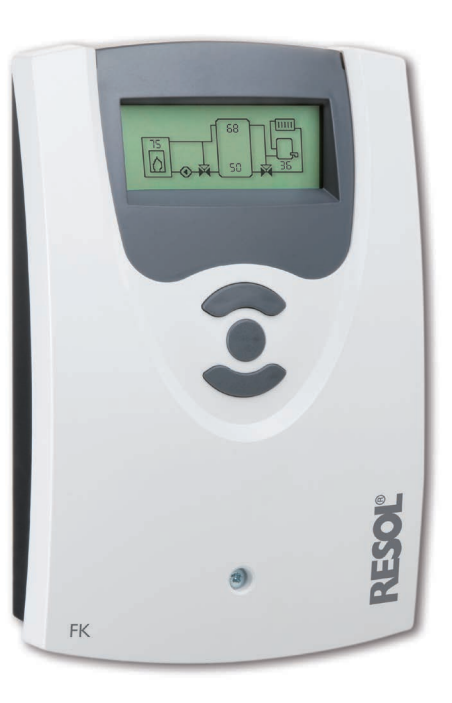

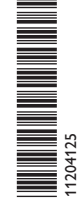

Vielen Dank für den Kauf dieses RESOL-Gerätes. Bitte lesen Sie diese Anleitung sorgfältig durch, um die Leistungsfähigkeit dieses Gerätes optimal nutzen zu können. Bitte bewahren Sie diese Anleitung sorgfältig auf. de

Handbuch www.resol.de

#### Sicherheitshinweise

Bitte beachten Sie diese Sicherheitshinweise genau, um Gefahren und Schäden für Menschen und Sachwerte auszuschließen.

## Vorschriften

Beachten Sie bei Arbeiten die jeweiligen, gültigen Normen, Vorschriften und Richtlinien!

## Angaben zum Gerät

## Bestimmungsgemäße Verwendung

Der Regler ist für den Einsatz in Heizsystemen mit Feststoffkessel unter Berücksichtigung der in dieser Anleitung angegebenen technischen Daten bestimmt.

Die bestimmungswidrige Verwendung führt zum Ausschluss jeglicher Haftungsansprüche

## **CE-Konformitätserklärung**

Das Produkt entspricht den relevanten Richtlinien und ist daher mit der CE-Kennzeichnung versehen. Die Konformitätserklärung kann beim Hersteller angefordert werden.

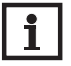

## Hinweis

Starke elektromagnetische Felder können die Funktion des Reglers beeinträchtigen.

 Sicherstellen, dass Regler und Anlage keinen starken elektromagnetischen Strahlungsquellen ausgesetzt sind.

## Irrtum und technische Änderungen vorbehalten.

Zielgruppe

Diese Anleitung richtet sich ausschließlich an autorisierte Fachkräfte.

Elektroarbeiten dürfen nur von Elektrofachkräften durchgeführt werden.

Die erstmalige Inbetriebnahme hat durch den Ersteller der Anlage oder einen von ihm benannten Fachkundigen zu erfolgen.

## Symbolerklärung

WARNUNG! Warnhinweise sind mit einem Warndreieck gekennzeichnet!

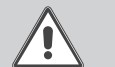

→ Es wird angegeben, wie die Gefahr vermieden werden kann!

Signalwörter kennzeichnen die Schwere der Gefahr, die auftritt, wenn sie nicht vermieden wird.

- WARNUNG bedeutet, dass Personenschäden, unter Umständen auch lebensgefährliche Verletzungen auftreten können
- ACHTUNG bedeutet, dass Sachschäden auftreten können

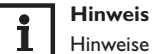

Hinweise sind mit einem Informationssymbol gekennzeichnet.

 Textabschnitte, die mit einem Pfeil gekennzeichnet sind, fordern zu einer Handlung auf.

## Entsorgung

- · Verpackungsmaterial des Gerätes umweltgerecht entsorgen.
- Altgeräte müssen durch eine autorisierte Stelle umweltgerecht entsorgt werden. Auf Wunsch nehmen wir Ihre bei uns gekauften Altgeräte zurück und garantieren für eine umweltgerechte Entsorgung.

## Inhalt

| Installation                      | 5                                                                                                    |
|-----------------------------------|----------------------------------------------------------------------------------------------------|
| Montage                           | 5                                                                                                    |
| Elektrischer Anschluss            | 6                                                                                                    |
| Datenkommunikation / VBus®        | 6                                                                                                    |
| Sensor- und Relaisbelegung        | 7                                                                                                    |
| Bedienung und Funktion            | 12                                                                                                    |
| Einstelltasten                    | 12                                                                                                    |
| Bedienkonzept                     | 12                                                                                                    |
| Inbetriebnahme                    | 13                                                                                                    |
| Anzeigemodus                      | 16                                                                                                    |
| Systemanzeige und Bilanzdiagramme | 16                                                                                                    |
| Messwerte                         | 16                                                                                                    |
| Bilanzwerte                       | 17                                                                                                    |
| Einstellwerte und Optionen        | 18                                                                                                    |
| Bedienercode                      | 29                                                                                                    |
| Menüstruktur                      | 29                                                                                                    |
| Fehlersuche                       | 32                                                                                                    |
| Zubehör                           | 33                                                                                                    |
| Index                             | 35                                                                                                    |
|                                   | Installation<br>Montage.<br>Elektrischer Anschluss.<br>Datenkommunikation / VBus®<br>Sensor- und Relaisbelegung.<br>Bedienung und Funktion.<br>Einstelltasten.<br>Bedienkonzept.<br>Inbetriebnahme.<br>Anzeigemodus<br>Systemanzeige und Bilanzdiagramme.<br>Messwerte.<br>Bilanzwerte.<br>Bilanzwerte.<br>Einstellwerte und Optionen<br>Bedienercode<br>Menüstruktur.<br>Fehlersuche.<br>Zubehör |

## Übersicht

de

- Vollgrafik-Display
- Intuitive Benutzerführung durch selbsterklärende Symbole
- Funktionskontrolle
- Grafische Bilanzfunktionen
- 2 Relaisausgänge, 4 Eingänge für Temperatursensoren
- 2 PWM-Ausgänge für die drehzahlgeregelte Ansteuerung von HE-Pumpen
- Ansteuerung eines elektronischen Mischers für die Rücklaufbeimischung

46

- Heizungsunterstützung
- Wärmeaustauschfunktion
- Thermostatische Nachheizung

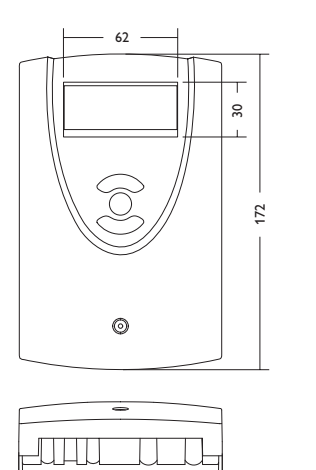

110

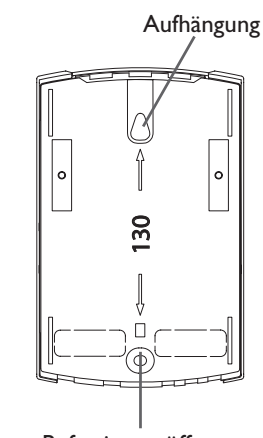

Befestigungsöffnung

## Technische Daten

Eingänge: 4 Temperatursensoren Pt1000 Ausgänge: 2 Halbleiterrelais, 2 PWM-Ausgänge Schaltleistung: 1 (1) A 240 V~ (Halbleiterrelais) Gesamtschaltleistung: 2 A 240 V~ Versorgung: 100... 240 V~ (50... 60 Hz) Anschlussart: Y Leistungsaufnahme: < 1 W (Standby) Wirkungsweise: Typ 1.Y Bemessungsstoßspannung: 2,5 KV Datenschnittstelle: RESOL VBus® VBus®-Stromausgabe: 35 mA

**Funktionen:** Minimal- und Maximaltemperaturbegrenzung, Mischeransteuerung für die Rücklaufbeimischung, Zieltemperaturregelung, Drehzahlregelung, Rücklaufanhebung (Heizkreisunterstützung), thermostatische Nachheizung, Wärmeaustausch, PWM-Pumpenansteuerung, Betriebsstundenzähler, Bilanzwerte

Gehäuse: Kunststoff, PC-ABS und PMMA Montage: Wandmontage, Schalttafel-Einbau möglich Anzeige / Display: Vollgrafik-Display Bedienung: 3 Drucktasten in Gehäusefront Schutzart: IP 20/DIN EN 60529 Schutzklasse: I Umgebungstemperatur: 0... 40 °C Verschmutzungsgrad: 2 Maße: 172 x 110 x 46 mm

### 4

## 1 Installation

## 1.1 Montage

## WARNUNG! Elektrischer Schlag!

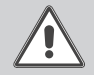

Bei geöffnetem Gehäuse liegen stromführende Bauteile frei!

➔ Vor jedem Öffnen des Gehäuses das Gerät allpolig von der Netzspannung trennen!

## i

## Hinweis

Starke elektromagnetische Felder können die Funktion des Reglers beeinträchtigen.

 Sicherstellen, dass Regler und System keinen starken elektromagnetischen Strahlungsquellen ausgesetzt sind.

Das Gerät ausschließlich in trockenen Innenräumen montieren.

Der Regler muss über eine zusätzliche Einrichtung mit einer Trennstrecke von mindestens 3 mm allpolig bzw. mit einer Trennvorrichtung (Sicherung) nach den geltenden Installationsregeln vom Netz getrennt werden können.

Bei der Installation der Netzanschlussleitung und der Sensorleitungen auf getrennte Verlegung achten.

Um das Gerät an der Wand zu montieren, folgende Schritte durchführen:

- Kreuzschlitzschraube in der Blende herausdrehen und Blende nach oben vom Gehäuse abziehen.
- Aufhängungspunkt auf dem Untergrund markieren und beiliegenden D
  übel mit zugehöriger Schraube vormontieren.
- ➔ Gehäuse am Aufhängungspunkt einhängen, unteren Befestigungspunkt auf dem Untergrund markieren (Lochabstand 130 mm).
- ➔ Unteren Dübel setzen.
- → Gehäuse oben einhängen und mit unterer Befestigungsschraube fixieren.
- → Elektrische Anschlüsse gemäß Klemmenbelegung vornehmen (siehe Seite 5).
- → Blende auf das Gehäuse aufsetzen.
- → Gehäuse mit der Befestigungsschraube verschließen.

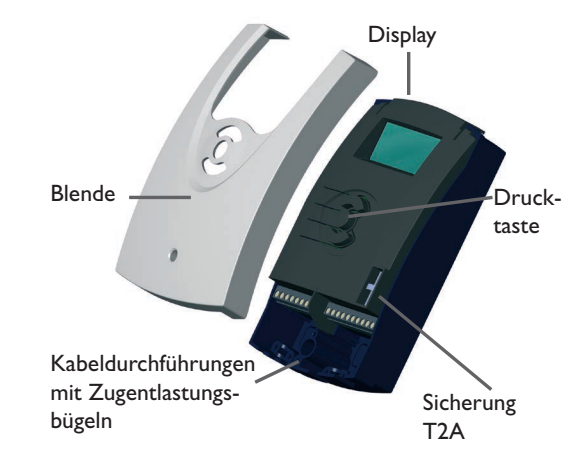

## 1.2 Elektrischer Anschluss

## WARNUNG! Elektrischer Schlag!

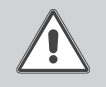

 Bei geöffnetem Gehäuse liegen stromführende Bauteile frei!
 Vor jedem Öffnen des Gehäuses das Gerät allpolig von der Netzspannung trennen!

## Hinweis: Die Herst

Die Herstellung der Netzverbindung muss immer der letzte Arbeitsschritt der Installation sein! Die Stromversorgung des Reglers muss über einen externen Netzschalter hergestellt werden. Installation

Inbetriebnahme

Anzeige

Die Versorgungsspannung muss 100... 240 V~ (50... 60 Hz) betragen. Der Regler ist Der Netzanschluss ist an den Klemmen: mit 2 Relais ausgestattet, an die Pumpen oder der Mischer angeschlossen werden 19 = Neutralleiter N können:

Relais 1

Relais 2

18 = Leiter R1 17 = Neutralleiter N

16 = Leiter R215 = Neutralleiter N

11 = Schutzleiter  $(\pm)$ 12 = Schutzleiter  $(\pm)$ 

Den **VBus**<sup>®</sup> an den mit **VBus** gekennzeichneten Klemmen anschließen.

Die mit **PWM1/2** gekennzeichneten Klemmen sind Steuerausgänge für eine Hocheffizienzpumpe.

Die Temperatursensoren (S1 bis S4) mit beliebiger Polung an den folgenden Klemmen anschließen:

- S1 = Sensor 1 (Sensor FSK/Ofen)
- S2 = Sensor 2 (Sensor Speicher unten)
- S3 = Sensor 3 (Sensor Speicher oben)
- S4 = Sensor 4 (systemabhängig)

## Hinweis:

Um Sensor 4 anzuschließen, wird eine Sensor-Adapterleitung benötigt, sie-

he Seite 33.

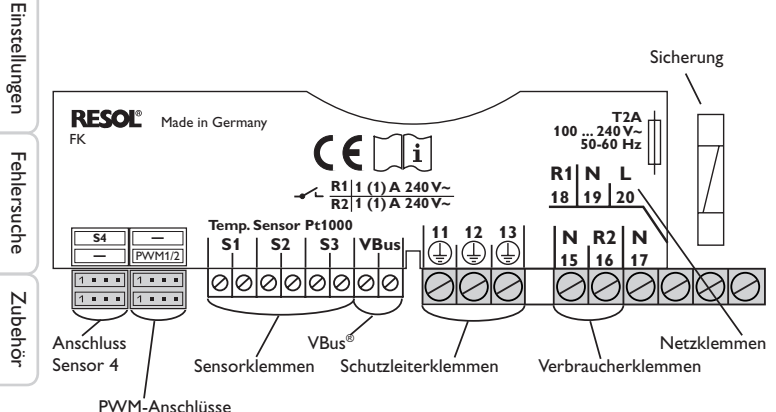

20 = Leiter L

13 = Schutzleiter

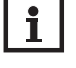

## Hinweis:

Erscheint im Display keine Anzeige, ist evtl. die Sicherung des Reglers defekt. Diese durch die beiliegende Ersatzsicherung austauschen. Dazu den Sicherungshalter aus dem Sockel nehmen.

## WARNUNG! Elektrostatische Entladung!

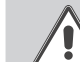

- Elektrostatische Entladung kann zur Schädigung elektronischer Bauteile führen!
- → Vor dem Berühren des Gehäuseinneren für Entladung sorgen. Dazu ein geerdetes Bauteil (z. B. Wasserhahn, Heizkörper o. ä.) berühren.

#### 1.3 Datenkommunikation/VBus<sup>®</sup>

Der Regler verfügt über den RESOL VBus® zur Datenkommunikation und übernimmt teilweise auch die Energieversorgung von externen Modulen. Der Anschluss erfolgt mit beliebiger Polung an den mit VBus und VBus/GND gekennzeichneten Klemmen.

Über diesen Datenbus können ein oder mehrere RESOL VBus®-Module angeschlossen werden, z.B.:

- Datalogger DL2
- Datalogger DL3
- Schnittstellenadapter VBus<sup>®</sup>/USB oder VBus<sup>®</sup>/LAN
- AM1 Alarmmodul
- SDFK

# Installation

Inbetriebnahme

Anzeige

## 2 Sensor- und Relaisbelegung

## Systemübersicht:

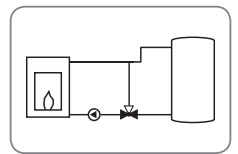

System 1: Feststoffkessel-System (mit Mischer-Darstellung)

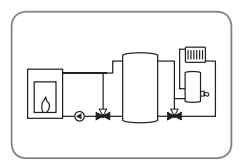

System 2: Feststoffkessel-System mit Rücklaufanhebung (mit Mischer-Darstellung)

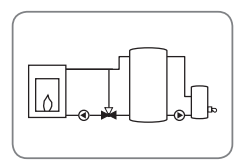

System 3: Feststoffkessel-System mit Nachheizung (mit Mischer-Darstellung)

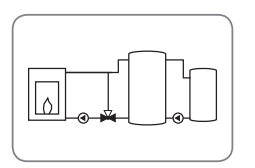

System 4: Feststoffkessel-System mit Wärmeaustausch (mit Mischer-Darstellung)

System 5: Feststoffkessel-System (ohne Mischer-Darstellung)

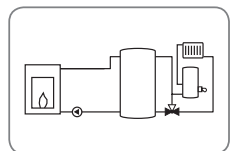

System 6: Feststoffkessel-System mit Rücklaufanhebung (ohne Mischer-Darstellung)

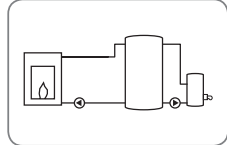

System 7: Feststoffkessel-System mit Nachheizung (ohne Mischer-Darstellung)

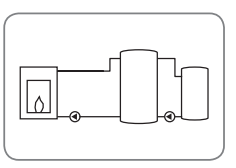

System 8: Feststoffkessel-System mit Wärmeaustausch (ohne Mischer-Darstellung)

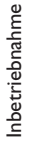

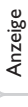

Installation

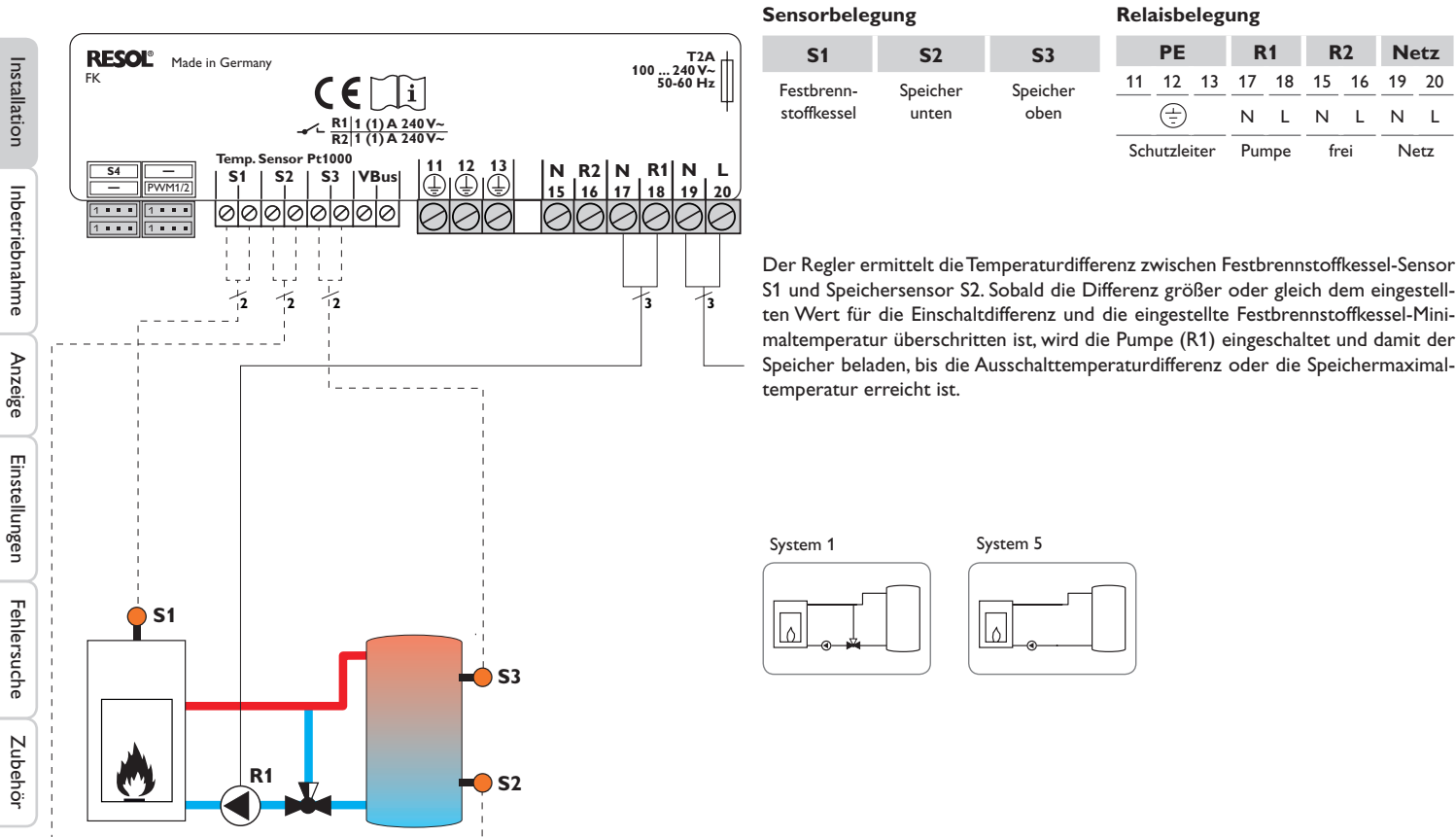

**R1** 

17 18

Pumpe

L

Ν

13

**R2** 

frei

15

Ν

16

L

Netz

19 20

Netz

L

Ν

8

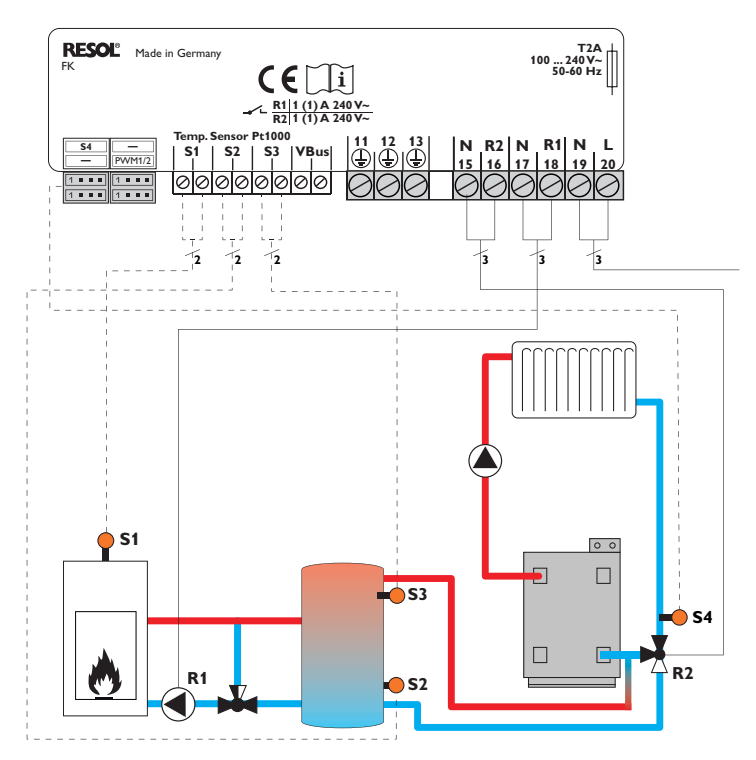

| Sensorbelegung Relaisbelegu    |                   |                  |                       | ung |           |      |         |         |                  |                    |                |         |
|--------------------------------|-------------------|------------------|-----------------------|-----|-----------|------|---------|---------|------------------|--------------------|----------------|---------|
| S1                             | <b>S</b> 2        | <b>S</b> 3       | <b>S</b> 4            |     | PE        |      | R       | 1       | R                | 2                  | Ne             | etz     |
| Fest-<br>brenn-<br>stoffkessel | Speicher<br>unten | Speicher<br>oben | Heizungs-<br>rücklauf | 11  | 12<br>(=) | 13   | 17<br>N | 18<br>L | 15<br>N          | 16<br>L            | <u>19</u><br>N | 20<br>L |
|                                |                   |                  |                       | Sch | utzlei    | iter | Pur     | npe     | Rü<br>lau<br>ver | ck-<br>uf-<br>ntil | Ne             | ÷tz     |

Der Regler ermittelt die Temperaturdifferenz zwischen Festbrennstoffkessel-Sensor S1 und Speichersensor S2. Sobald die Differenz größer oder gleich dem eingestellten Wert für die Einschaltdifferenz und die eingestellte Festbrennstoffkessel-Minimaltemperatur überschritten ist, wird die Pumpe (R1) eingeschaltet und damit der Speicher beladen, bis die Ausschalttemperaturdifferenz oder die Speichermaximaltemperatur erreicht ist.

Über eine weitere Temperaturdifferenzfunktion (S3-Wärmequelle/S4-Wärmesenke) wird eine Rücklaufanhebung (Heizkreisunterstützung) über ein Ventil (R2) realisiert.

System 2

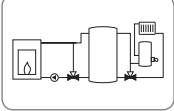

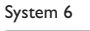

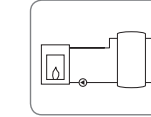

Installation

Inbetriebnahme

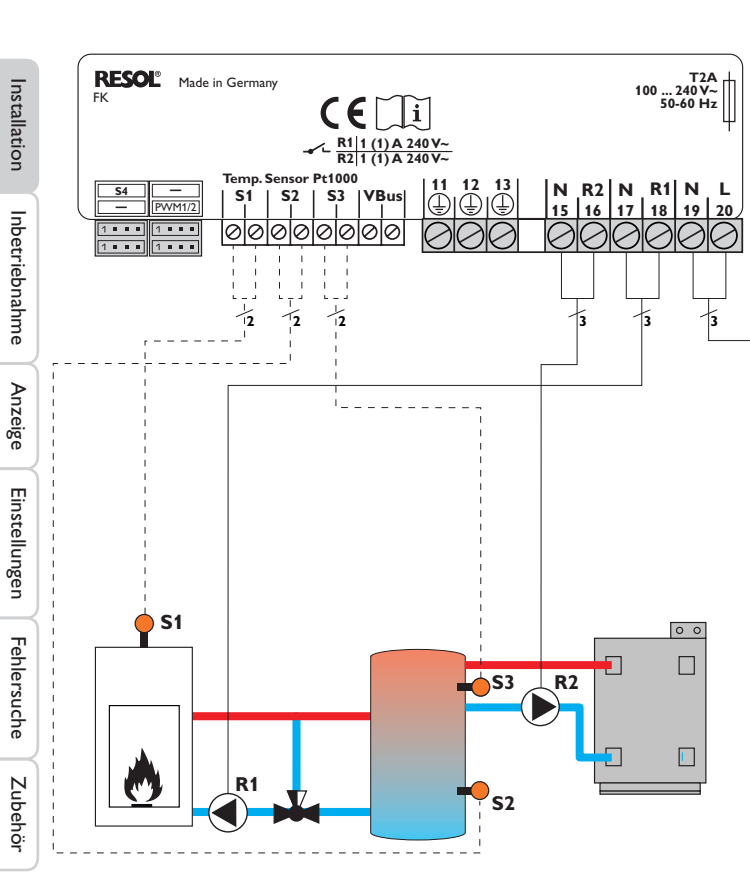

| Sensorbelegung            |                   |                  | Relaisbeleg                              | ung                 |                  |                     |
|---------------------------|-------------------|------------------|------------------------------------------|---------------------|------------------|---------------------|
| S1                        | <b>S</b> 2        | <b>S</b> 3       | PE                                       | R1                  | R2               | Netz                |
| Festbrenn-<br>stoffkessel | Speicher<br>unten | Speicher<br>oben | <u>11</u> <u>12</u> <u>13</u> <u>(=)</u> | <u>17</u> 18<br>N L | 15 16<br>N L     | <u>19</u> 20<br>N L |
|                           |                   |                  | Schutzleiter                             | Pumpe               | Nach-<br>heizung | Netz                |

Der Regler ermittelt die Temperaturdifferenz zwischen Festbrennstoffkessel-Sensor S1 und Speichersensor S2. Sobald die Differenz größer oder gleich dem eingestellten Wert für die Einschaltdifferenz und die eingestellte Festbrennstoffkessel-Minimaltemperatur überschritten ist, wird die Pumpe (R1) eingeschaltet und damit der Speicher beladen, bis die Ausschalttemperaturdifferenz oder die Speichermaximaltemperatur erreicht ist.

Über eine Thermostatfunktion (S3) wird eine Nachheizung realisiert (R2). Wenn der Wert an S3 die Einschalttemperatur für die Nachheizung erreicht, wird eingeschaltet. Wird die Ausschalttemperatur der Nachheizung erreicht oder überschritten, wird wieder ausgeschaltet.

System 3

System 7

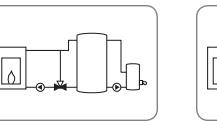

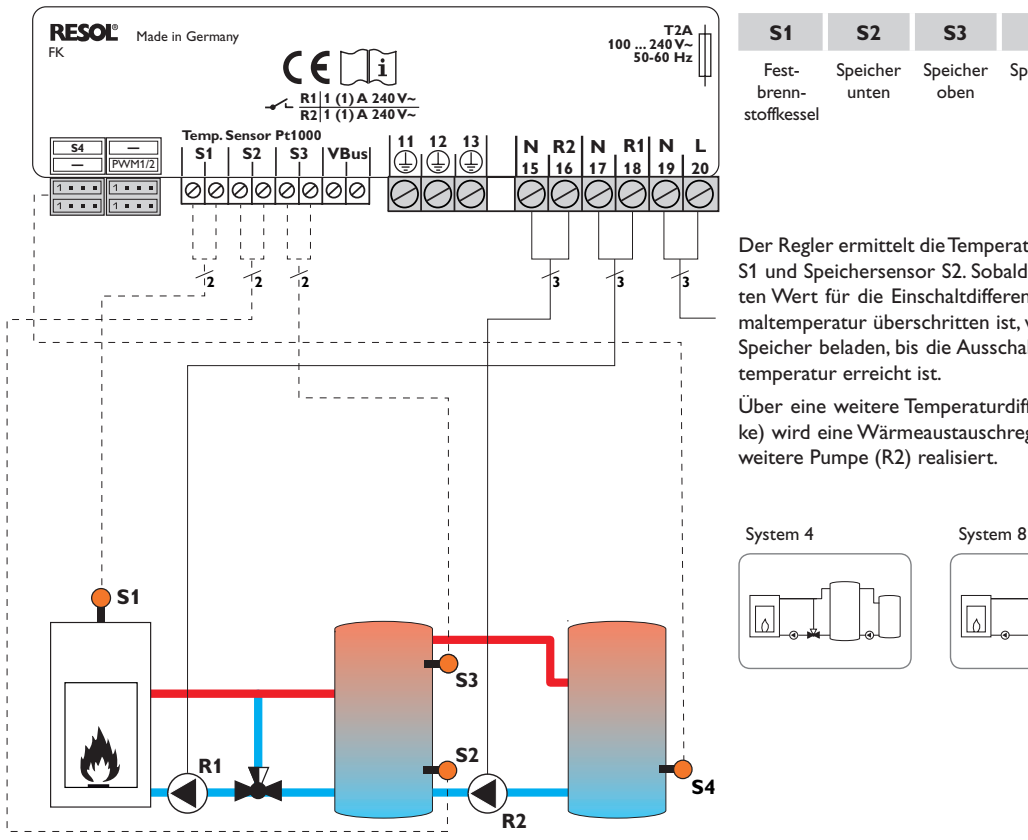

| Sensorbelegung |            |            |               | Rel | aisbo | eleg | ung |     |      |       |           |     |
|----------------|------------|------------|---------------|-----|-------|------|-----|-----|------|-------|-----------|-----|
| S1             | <b>S</b> 2 | <b>S</b> 3 | <b>S</b> 4    |     | PE    |      | R   | 1   | R    | 2     | Ne        | etz |
| Fest-          | Speicher   | Speicher   | Speicher<br>2 | 11  | 12    | 13   | 17  | 18  | 15   | 16    | <u>19</u> |     |
| stoffkessel    | unten      | oben       | L             | Scł | utzle | iter | Pur | npe | Spei | cher- | N         | etz |

Der Regler ermittelt die Temperaturdifferenz zwischen Festbrennstoffkessel-Sensor S1 und Speichersensor S2. Sobald die Differenz größer oder gleich dem eingestellten Wert für die Einschaltdifferenz und die eingestellte Festbrennstoffkessel-Minimaltemperatur überschritten ist, wird die Pumpe (R1) eingeschaltet und damit der Speicher beladen, bis die Ausschalttemperaturdifferenz oder die Speichermaximal-

Über eine weitere Temperaturdifferenzfunktion (S3-Wärmeguelle/S4-Wärmesenke) wird eine Wärmeaustauschregelung zu einem bestehenden Speicher über eine weitere Pumpe (R2) realisiert.

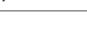

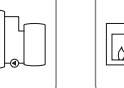

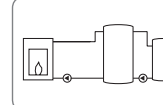

Installation

Inbetriebnahme

Anzeige

etz

20 L

## Bedienung und Funktion

## 3.1 Einstelltasten

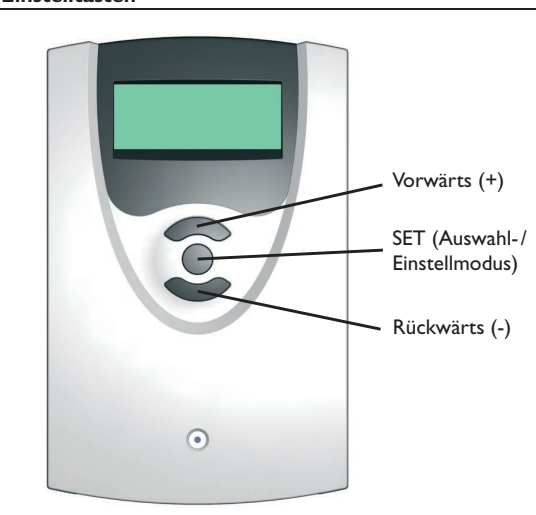

Der Regler wird über die 3 Drucktasten unter dem Display bedient.

Die obere Taste dient dem Vorwärts-Scrollen durch das Menü oder dem Erhöhen von Einstellwerten.

Die untere Taste dient dem Rückwärts-Scrollen durch das Menü oder dem Absenken von Einstellwerten.

Die mittlere Taste dient der Auswahl von Kanälen und dem Bestätigen von Einstellungen.

# Tmin FSK/Ofen 50 °C 0 = 60

**Bedienkonzept** 

Minimalwert eingestellter Wert Maximalwert (noch nicht bestätigt)

## Einstellmodus

3.2

Im Einstellwertemenü können verschiedene Funktionen ausgewählt und Werte eingestellt werden.

→ Taste 3 für 3 s gedrückt halten, um ins Einstellmenü zu gelangen

Wert einstellen:

→ Wert mit der oberen oder unteren Taste auswählen

- Die mittlere Taste kurz drücken; der Einstellbereich wird in Form eines Balkens angezeigt
- Den gewünschten Wert mit der oberen oder unteren Taste einstellen; dieser Wert wird mit dem Schieber auf dem Balken angezeigt
- → Die mittlere Taste kurz drücken, um die Einstellung zu bestätigen
- Die mittlere Taste erneut drücken, um die Einstellung zu übernehmen und zurück ins Einstellmenü zu gelangen

Wird nach Einstellen des Wertes die mittlere Taste nicht gedrückt, springt die Anzeige nach einigen Sekunden zurück, der eingestellte Wert wird nicht übernommen.

Installation

Inbetriebnahme

Anzeige

Einstellungen

## Zieltemp.sensor

## • • S1 0.54

Funktion bzw. Option auswählen:

- → Funktion bzw. Option mit der oberen oder unteren Taste auswählen
- Die mittlere Taste kurz drücken >
- → la auswählen, um die gewünschte Funktion zu aktivieren, Nein, um die Funktion zu deaktivieren
- → Die untere Taste kurz drücken, um die Auswahl zu bestätigen
- Die mittlere Taste erneut drücken, um die Auswahl zu übernehmen →

Eine aktivierte Funktion wird durch ein angekreuztes Kontrollkästchen angezeigt. Zudem werden die dazugehörgen Einstellwerte eingeblendet.

→ Um vom Einstellmodus zurück in den Anzeigemodus zu gelangen, die mittlere Taste für 3 s gedrückt halten

Wurde im Einstellmenü für 2 min keine Taste gedrückt, springt die Anzeige automatisch in die Statusanzeige zurück.

#### 4 Inbetriebnahme

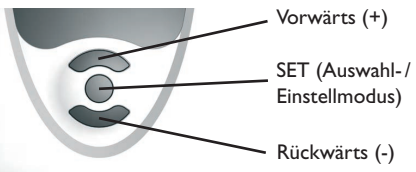

Die drei Einstelltasten des FK-Reglers

## ➔ Netzverbindung herstellen

Der Regler durchläuft eine Initialisierungsphase.

Wenn der Regler zum ersten Mal oder nach einem Reset in Betrieb genommen wird, muss ein Inbetriebnahmemenü durchlaufen werden. Das Inbetriebnahmemenü leitet den Benutzer durch die Einstellkanäle, die für den Betrieb der Anlage am wichtigsten sind.

## Inbetriebnahmemenü

- → Die mittlere Taste drücken, um den Einstellkanal auszuwählen
- Die obere oder untere Taste drücken, um den Wert einzustellen →
- Die mittlere Taste erneut drücken, um den eingestellten Wert zu bestätigen →
- Die obere oder untere Taste drücken, um zum nächsten oder vorherigen Ein-→ stellkanal zu gelangen

Das Inbetriebnahmemenü beinhaltet die folgenden 10 Einstellkanäle:

## 1. Sprache

→ Die gewünschte Menüsprache einstellen.

Sprachauswahl Auswahl: Deutsch, English, Français, Italiano, Español

Werkseinstellung: Deutsch

## 2. Einheit

- → Die gewünschte Einheit einstellen, in der Temperaturen angezeigt werden sollen Temperatureinheit Auswahl: °C. °F
- Werkseinstellung: °C

## 3. Uhrzeit

→ Die aktuelle Zeit für die Echtzeituhr einstellen

Stunden und Minuten separat einstellen, zuerst die Stunden, dann die Minuten.

Echtzeituhr

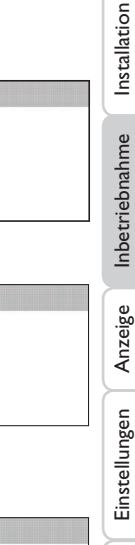

Sprache

Einheit

Uhrz eit

13:47

Deutsch

OEnglish

● °C

O °F

00:00

**O** Français

23:59

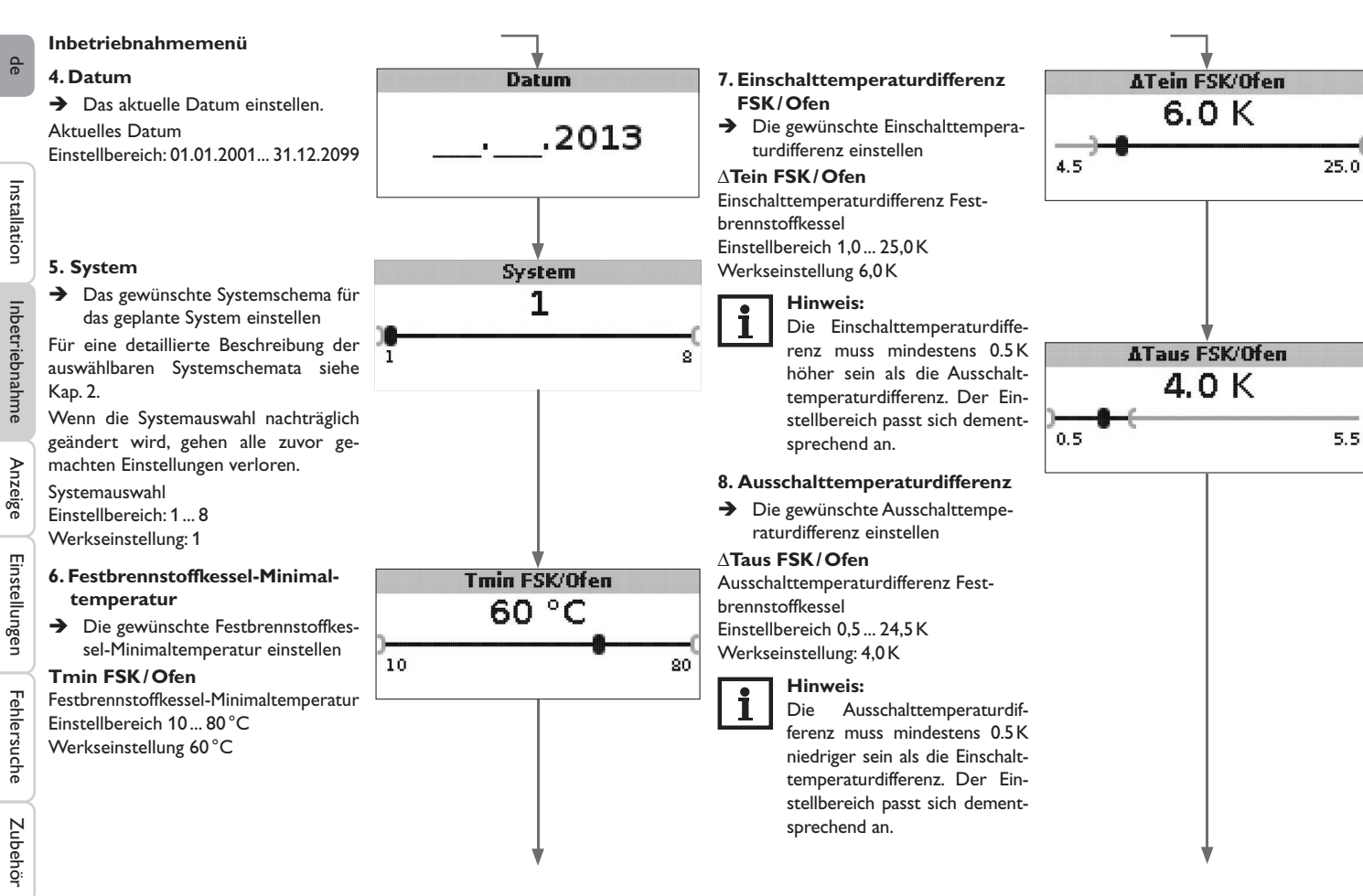

## Inbetriebnahmemenü

## 9. Speichermaximaltemperatur

➔ Die gewünschte Speichermaximaltemperatur einstellen

## **Tmax Speicher**

Speichermaximaltemperatur (Schieber) Einstellbereich 30... 90 °C Werkseinstellung 90 °C

## 10.Temperatur Sicherheitsabschaltung

➔ Die gewünschte Temperatur für die Sicherheitsabschaltung des Feststoffkessels einstellen

## Tnot FSK/Ofen

Temperatur Sicherheitsabschaltung Einstellbereich: 80 ... 105  $^\circ\text{C}$  Werkseinstellung: 95  $^\circ\text{C}$ 

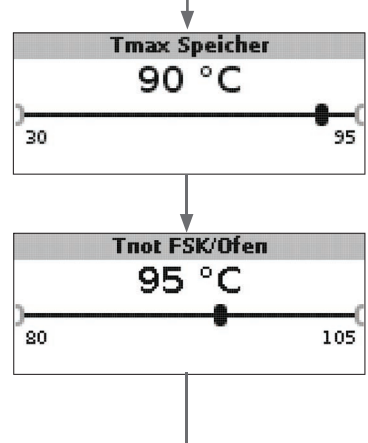

## 11. Sichern Das Inbetriebnahmemenü abschließen

Der letzte Menüpunkt des Inbetriebnahmemenüs ist **Sichern**. Wenn Sichern angewählt wird, werden alle im Inbetriebnahmemenü gemachten Einstellungen bestätigt und übernommen.

➔ Um die im Inbetriebnahmemenü gemachten Einstellungen zu bestätigen, Taste 3 drücken

Nun ist der Regler betriebsbereit mit den für das ausgewählte Systemschema typischen Einstellungen.

Die im Inbetriebnahmemenü gemachten Einstellungen können auch nach der Inbetriebnahme jederzeit im entsprechenden Einstellkanal geändert werden.

Zusätzliche Funktionen und Optionen können natürlich auch aktiviert und eingestellt werden.

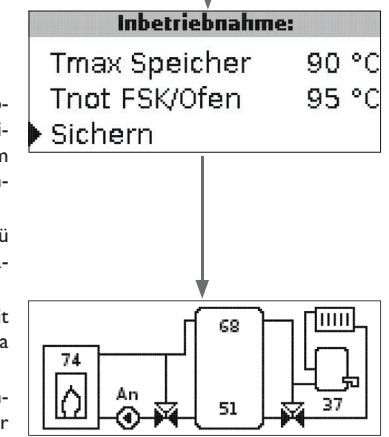

Installation

de

## de

5

## Anzeigemodus

## 5.1 Systemanzeige und Bilanzdiagramme

Während des normalen Betriebes befindet sich das Menü in der Systemanzeige.

➔ Um zur Anzeige von Mess- und Bilanzwerten und in das Einstellmenü zu gelangen, die mittlere Taste für 3 s drücken

## Systemanzeige

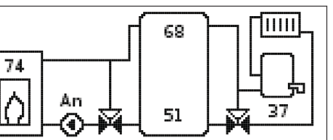

In der Systemanzeige wird das ausgewählte Systemschema grafisch angezeigt. Verschiedene Messwerte, Pumpendrehzahlen sowie Ventilzustände können ebenfalls abgelesen werden.

## Bilanzdiagramme

In den Bilanzdiagrammen werden nacheinander folgende Temperaturverläufe über der Uhrzeit dargestellt:

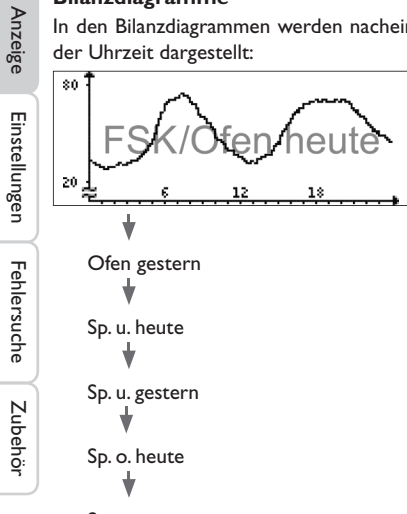

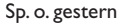

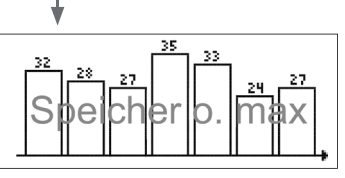

In diesem Bilanzdiagramm wird die am oberen Speichersensor gemessene Maximaltemperatur der letzten 7 Tage dargestellt.

## 5.2 Messwerte

Im Messwerte-Bereich wird je nach ausgewähltem System eine entsprechende Auswahl aus folgenden Werten angezeigt:

| Messwerte:       |    |    |
|------------------|----|----|
| ▶ Ofen           | 84 | °C |
| Speicher oben    | 45 | °C |
| Speicher unten   | 23 | °C |
| Sensor 4         |    |    |
| FSK/Ofenvorlauf  |    |    |
| FSK/Ofenrücklauf |    |    |
| Heizungsrückl.   |    |    |
| Speicher 2       |    |    |
| Pumpe FSK/Ofen   |    |    |
| Mischer auf      |    |    |
| Mischer zu       |    |    |
| Speicherladepump | )  |    |
| Rücklaufventil   |    |    |
| Uhrzeit          |    |    |
| Datum            |    |    |

## 5.3 Bilanzwerte

Im Bilanzwerte-Bereich wird je nach ausgewähltem System eine entsprechende Auswahl aus folgenden Werten angezeigt:

## Max.FSK/Ofen

Anzeige der maximalen Temperatur im FSK/Ofen in  $^\circ\text{C}$  seit Inbetriebnahme oder letztem Reset.

## Max. Speicher u.

Anzeige der maximalen Temperatur im Speicher unten in  $^\circ\text{C}$  seit Inbetriebnahme oder letztem Reset.

## Max. Speicher o.

Anzeige der maximalen Temperatur im Speicher oben in  $^\circ\text{C}$  seit Inbetriebnahme oder letztem Reset.

## Max. FSK/Ofen VL

Anzeige der maximalen Temperatur im FSK / Ofenvorlauf in  $^\circ\text{C}$  seit Inbetriebnahme oder letztem Reset.

### Max. FSK/Ofen RL

Anzeige der maximalen Temperatur im FSK/Ofenrücklauf in °C seit Inbetriebnahme oder letztem Reset.

## Max. HK RL

Anzeige der maximalen Temperatur im Heizkreisrücklauf in  $^\circ C$  seit Inbetriebnahme oder letztem Reset.

## Max. Speicher 2

Anzeige der maximalen Temperatur im Speicher 2 in °C seit Inbetriebnahme oder letztem Reset.

### Betriebsstd. R1

Anzeige der Betriebsstunden des Relais 1 in h seit Inbetriebnahme oder letztem Reset.

### Betriebsstd. R2

Anzeige der Betriebsstunden des Relais 2 in h seit Inbetriebnahme oder letztem Reset.

## **Betriebstage**

Anzeige der Betriebstage der Regelung in Tagen seit Inbetriebnahme.

|        | Bilanzen:   |       |
|--------|-------------|-------|
| Max.   | FSK/Ofen    | 88 °C |
| Max.   | Speicher u. | 51 °C |
| • Max. | Speicher o. | 71 °C |

Die Bilanzwerte können im Bilanzen- und Einstellmenü zurückgesetzt werden.

→ Die mittlere Taste für 3 s gedrückt halten

Die Anzeige wechselt in das Bilanzen- und Einstellmenü.

- → Den zurückzusetzenden Bilanzwert mit der oberen und unteren Taste auswählen
- ➔ Die mittlere Taste kurz drücken

Eine Sicherheitsabfrage erscheint.

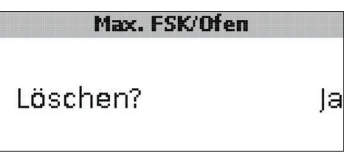

➔ Die Sicherheitsabfrage mit Ja bestätigen Der Wert wird daraufhin auf 0 zurückgesetzt.

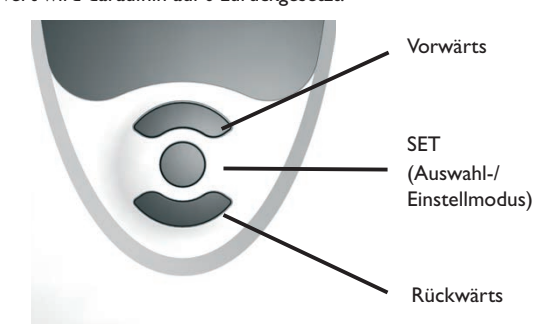

## de

Installation

6

## **Einstellwerte und Optionen**

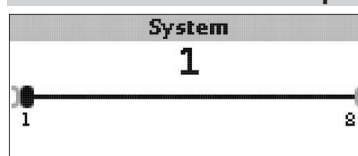

## System

Systemauswahl

Einstellbereich: 1 ... 8

Das System ist bereits im Inbetriebnahmemenü ausgewählt worden.

Für eine detaillierte Beschreibung der auswählbaren

Systemschemata siehe Kap. 2.

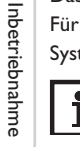

Anzeige

Einstellungen

Fehlersuche

## Hinweis:

Wenn die Systemauswahl nachträglich geändert wird, gehen alle zuvor gemachten Einstellungen verloren.

## Ofenminimalbegrenzung

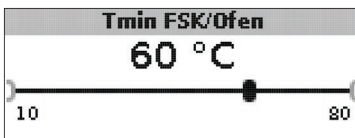

## Tmin FSK/Ofen

Ofenminimaltemperatur Einstellbereich: 10 ... 80 °C Werkseinstellung: 60 °C

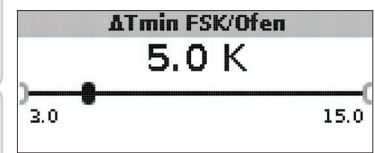

∆**Tmin FSK/Ofen** Hysterese FSK/Ofenminimalbegrenzung Einstellbereich: 3,0... 15,0 K Werkseinstellung: 5,0 K

Um eine Kondensation im FSK/Ofen durch Auskühlen des Speicherrücklaufes bei niedrigen FSK/Ofenvorlauftemperaturen zu verhindern, kann die minimale FSK/Ofentemperatur **Tmin FSK/Ofen** eingestellt werden.

Erst wenn diese Temperatur am Sensor S1 überschritten wird, schaltet der Regler die Umwälzpumpe ein. Wenn bei aktiver Umwälzpumpe die FSK/Ofenminimalbegrenzung am Sensor 1 um die Hysterese  $\Delta$ **Tmin FSK/Ofen** (einstellbar im Menü **Installateur**) unterschritten wird, schaltet der Regler die Umwälzpumpe aus.

## Differenzregelung

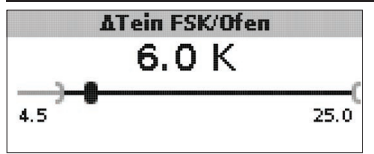

## ∆Tein FSK/Ofen

Einschalttemperaturdifferenz FSK / Ofen Einstellbereich: 1,0... 25,0 K Werkseinstellung: 5,0 K

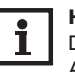

## Hinweis:

Die Einschalttemperaturdifferenz muss mindestens  $0.5\,K$  höher sein als die Ausschalttemperaturdifferenz. Der Einstellbereich passt sich dementsprechend an.

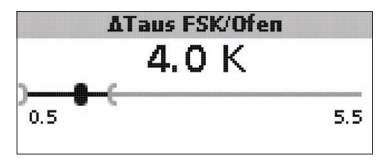

## $\Delta \textbf{Taus FSK}/\textbf{Ofen}$

Ausschalttemperaturdifferenz FSK / Ofen Einstellbereich: 0,0... 24,5 K Werkseinstellung: 4,0 K

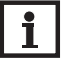

## Hinweis:

Die Ausschalttemperaturdifferenz muss mindestens  $0.5\,\mathrm{K}$  niedriger sein als die Einschalttemperaturdifferenz. Der Einstellbereich passt sich dementsprechend an.

qe

Wenn die eingestellte Einschaltdifferenz  $\Delta$ **Tein FSK/Ofen** zwischen dem Sensor S1 im FSK/Ofen und dem Speichersensor unten (S2) überschritten wird, schaltet der Regler die Umwälzpumpe ein und der Speicher wird beladen. Wenn die Temperaturdifferenz zwischen FSK/Ofen und Speicherfühler unten unter die eingestellte Ausschaltdifferenz  $\Delta$ **Taus FSK/Ofen** sinkt, wird die Beladung wieder abgeschaltet. Die Beladung des Speichers unten wird abgeschaltet, wenn der FSK/Ofen gesperrt ist (s. FSK/Ofenminimal- und FSK/Ofenmaximalbegrenzung) oder die Temperatur am Speichersensor unten die Maximaltemperatur überschritten hat. Der Regler schaltet die Umwälzpumpe aus bzw. lässt sie ausgeschaltet.

## Drehzahlregelung

(einstellbar im Menü **Installateur**)

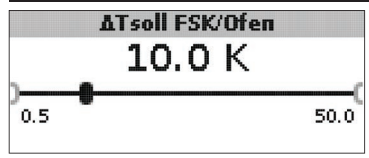

## $\Delta Tsoll FSK/Ofen$

Solltemperaturdifferenz Einstellbereich: 0,5 ... 50,0 K Werkseinstellung: 10,0 K

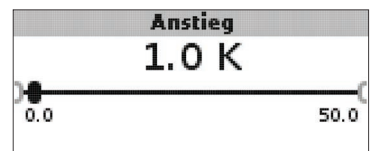

## Anstieg

Anstiegswert Drehzahlregelung Einstellbereich: 0,0 ... 50,0 K Werkseinstellung: 1,0 K

Wenn die Einschalttemperaturdifferenz erreicht ist, wird die Pumpe für 10s bei voller Drehzahl aktiviert. Danach wird die Drehzahl auf die eingestellte Minimaldrehzahl reduziert.

Wenn die Temperaturdifferenz die eingestellte Solltemperaturdifferenz  $\Delta$ **Tsoll FSK/Ofen** erreicht, wird die Drehzahl um eine Stufe (bei Ansteuerungsart Std. = 10%, bei Ansteuerungsart PWM = 1%) angehoben. Steigt die Differenz um den eingestellten Wert **Anstieg** wird die Drehzahl jeweils um eine weitere Stufe angehoben, bis die Maximaldrehzahl von 100% erreicht ist.

## Zieltemperaturregelung

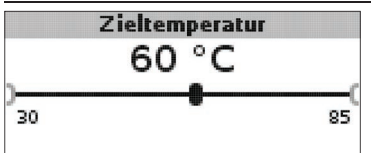

## Zieltemperatur

Zieltemperatur für die Drehzahlregelung Einstellbereich: 30... 85  $^\circ C$  Werkseinstellung: 60  $^\circ C$ 

Der Regler regelt die Drehzahl der Umwälzpumpe, um am Zielsensor die eingestellte Zieltemperatur zu erreichen und zu halten.

Wenn die Temperatur am Zielsensor geringer als die Zieltemperatur ist, wird die Umwälzpumpe mit der minimalen Min.-Drehzahl angesteuert. Wenn die Temperatur am Zieltemperatursensor die Zieltemperatur überschreitet, wird die Drehzahl der Umwälzpumpe entsprechend der Temperaturdifferenz auf die maximale Max.-Drehzahl erhöht.

Zieltemp.sensor S1 S4

## Zieltemp.sensor

Bezugssensor für die Zieltemperaturregelung Auswahl: S1, S4 Werkseinstellung: S1

Mit dem Einstellkanal **Zieltemp.sensor** kann eingestellt werden, welcher Sensor zur Regelung auf die Zieltemperatur verwendet werden soll. So kann ggf. die Position des Sensors im Speichervorlauf berücksichtigt werden.

## **Bezugssensor Speicher**

## Bezugssen, Speicher

Installation

Inbetriebnahme

## **Bezugssensor Speicher**

Bezugssensor Speicherbeladung Auswahl: S2, S3

Werkseinstellung: S2

Mit dem Einstellkanal Bezugssensor Speicher kann eingestellt werden, welcher Sensor als Bezugssensor für die Speicherbeladung verwendet werden soll.

## Speichermaximaltemperatur

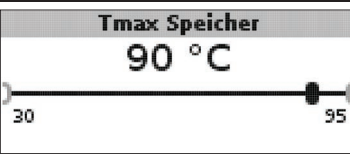

## Tmax Speicher

Speichermaximaltemperatur Einstellbereich: 30 ... 95 °C

## Werkseinstellung: 90 °C

Wird die eingestellte Speichermaximaltemperatur am unteren Speichersensor überschritten, schaltet der Regler die FSK/Ofenpumpe ab. Eine weitere Beladung des Speichers wird unterbunden, um das Risiko für Verbrühungen und Anlagenschäden zu senken. Eine Hysterese für die Speichermaximaltemperatur kann im Menü Installateur eingestellt werden.

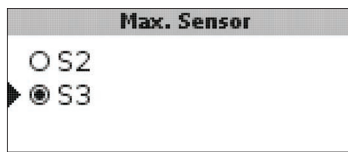

## Max. Sensor

Bezugssensor Speichermaximaltemperatur Auswahl: S2, S3 Werkseinstellung: S3

Mit dem Einstellkanal Max. Sensor kann eingestellt werden, welcher Sensor als Bezugssensor für die Speichermaximaltemperatur verwendet werden soll.

## Ofenmaximalbegrenzung

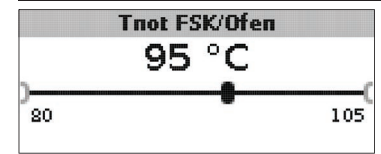

## Tnot FSK/Ofen

Einstellbereich: 80... 105 °C Werkseinstellung: 95 °C

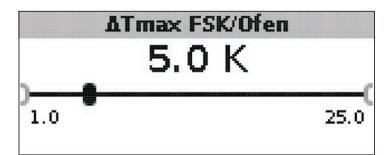

## ATmax FSK/Ofen

Hysterese FSK/Ofenmaximalbegrenzung Einstellbereich: 1,0 ... 25,0 K Werkseinstellung: 5,0 K

Um die Vorlauftemperatur des FSK/Ofens nach oben zu begrenzen, kann zusätzlich zur thermischen Ablaufsicherung die maximale FSK/Ofentemperatur Tnot FSK/Ofen eingestellt werden.

Wird diese Temperatur am Sensor S1 erreicht, schaltet der Regler die Umwälzpumpe ab.

Wenn die Vorlauftemperatur die FSK/Ofenmaximalbegrenzung überschritten hat und die Tnot FSK/Ofen am Sensor 1 wieder um die Hysterese ATmax FSK/Ofen (einstellbar im Menü Installateur) unterschritten wird, schaltet der Regler die Umwälzpumpe erneut ein.

## Mischer

(nur in den Systemen 1 und 5) Hinweis:

## i

Die Option Mischer kann nur verwendet werden, wenn eine Hocheffizienzpumpe mit PWM-Drehzahlregelung als Festbrennstoffkessel-Pumpe eingesetzt wird!

Die Mischerregelung dient dazu, die FSK/Ofenrücklauftemperatur an die Mischer-Zieltemperatur anzugleichen. Wenn die Mischer-Zieltemperatur um mindestens 2 K überschritten ist, wird der Mischer mit dem eingestellten Intervall angesteuert. Rücklaufsensor für die Mischerregelung ist S4.

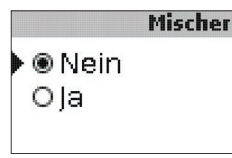

## Mischer

Auswahl: Ja, Nein

Werkseinstellung: Nein

Wenn die Option Mischer aktiviert ist, werden beide Relais für die Ansteuerung des Mischers benötigt:

Relais 1 = Mischer auf

Relais 2 = Mischer zu

Die Spannungsversorgung der Pumpe muss extern erfolgen. Die Drehzahlregelung der Pumpe erfolgt über den PWM-Ausgang.

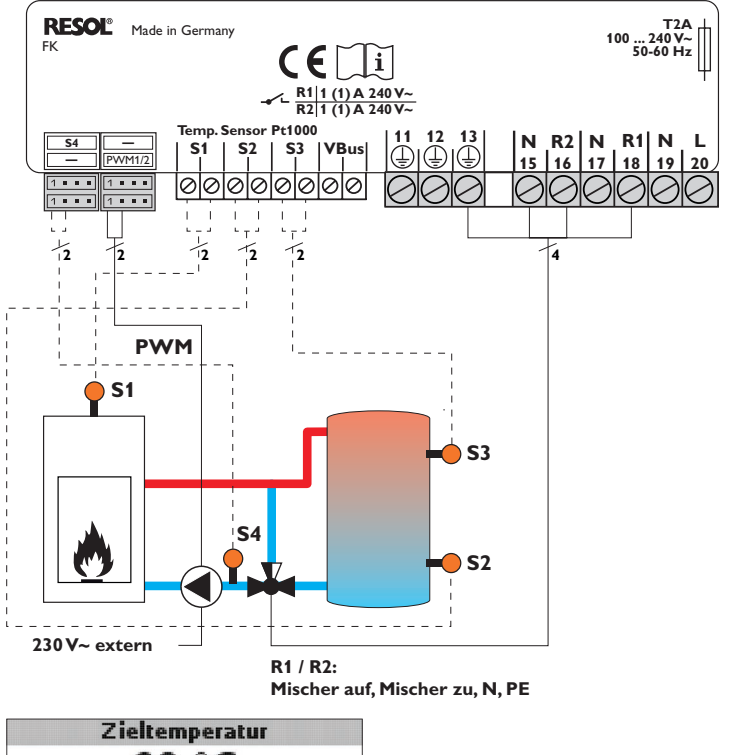

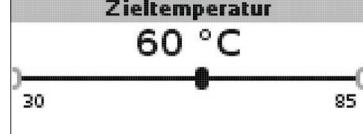

**Zieltemperatur** Einstellbereich: 30 ... 85 °C Werkseinstellung: 60 °C

Installation

Inbetriebnahme

Anzeige

Einstellungen

Fehlersuche

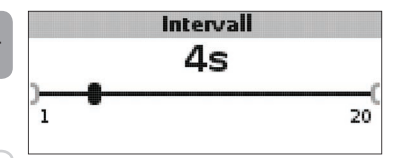

## Intervall Einstellber Werkseins

Einstellbereich: 1 ... 20 s Werkseinstellung: 4 s

## Hinweis:

Wenn die Option Mischer aktiviert ist, werden beide Relais für die Ansteuerung des Mischers benötigt. Die Spannungsversorgung der Pumpe muss extern erfolgen. Die Drehzahlregelung der Pumpe erfolgt über den PWM-Ausgang.

## Rücklaufanhebung

(nur in den Systemen 2 und 6)

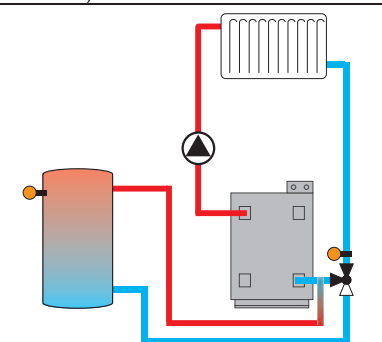

Die Funktion **Rücklaufanhebung** dient dazu, Wärme aus einer Wärmequelle an den Heizkreisrücklauf zu übertragen.

Das zugewiesene Relais wird aktiviert, wenn die folgende Einschaltbedingung erfüllt ist:

 die Temperaturdifferenz zwischen den zugewiesenen Sensoren hat die Einschalttemperaturdifferenz überschritten

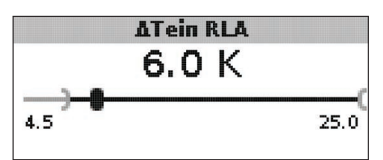

## $\Delta$ Tein RLA

Einstellbereich: 1,0 ... 25,0 K Werkseinstellung: 6,0 K

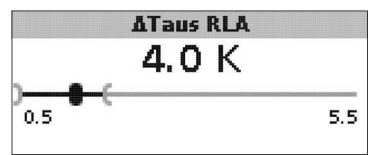

## $\Delta$ Taus RLA

Einstellbereich: 0,5 ... 24,5 K Werkseinstellung: 4,0 K

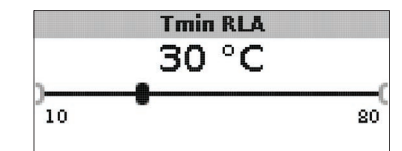

**Tmin RLA** Einstellbereich: 10... 80 °C Werkseinstellung: 30 °C

| Sensor RLA |            |
|------------|------------|
|            |            |
|            | Sensor RLA |

## Sensor RLA

Auswahl: S2, S3 Werkseinstellung: S3

Inbetriebnahme

## Thermostatfunktion

(nur in den Systemen 3 und 7)

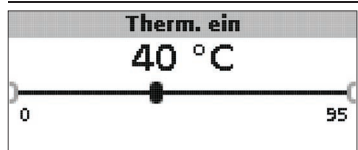

## Therm. ein:

Thermostat-Einschalttemperatur Einstellbereich: 0,0 ... 95,0 °C Werkseinstellung: 40,0 °C

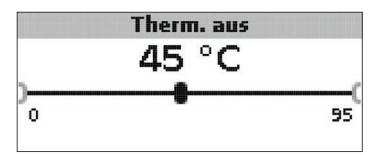

## Therm. aus:

Thermostat-Ausschalttemperatur Einstellbereich: 0,0... 95,0 °C Werkseinstellung: 45,0 °C

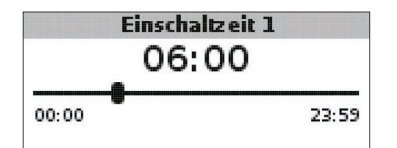

## Einschaltzeit 1 (2, 3):

Thermostat-Einschaltzeit Einstellbereich: 00:00 ... 23:59 Werkseinstellung: Einschaltzeit 1: 06:00 Einschaltzeit 2: 12:00 Einschaltzeit 3: 18:00

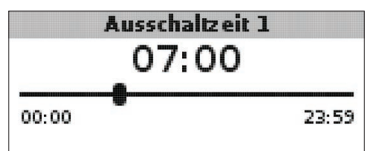

Ausschaltzeit 1 (2, 3) Thermostat-Ausschaltzeit Einstellbereich: 00:00 ... 23:59 Werkseinstellung: Ausschaltzeit 1: 07:00 Ausschaltzeit 2: 13:00 Ausschaltzeit 3: 20:00

Die Thermostatfunktion kann z.B. für eine Überschusswärmenutzung oder eine Nachheizung eingesetzt werden.

• Therm. ein < Therm. aus

die Thermostatfunktion wird zur Nachheizung verwendet

• Therm. ein > Therm. aus

die Thermostatfunktion wird zur Überschusswärmenutzung verwendet

Zur zeitlichen Verriegelung der Thermostatfunktion stehen 3 Zeitfenster zur Verfügung. Soll die Thermostatfunktion z. B. nur zwischen 6:00 und 9:00 Uhr in Betrieb gehen, so muss für **Einschaltzeit 1** 6:00 und für **Ausschaltzeit 1** 9:00 eingestellt werden.

## Wärmeaustausch

(nur in den Systemen 4 und 8)

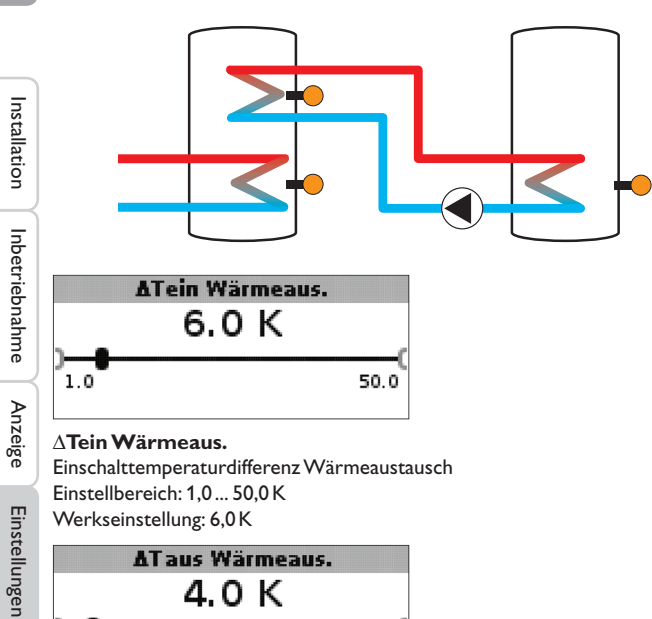

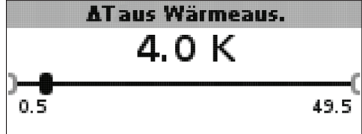

## $\Delta$ Taus Wärmeaus.

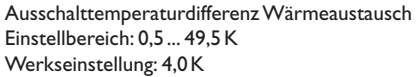

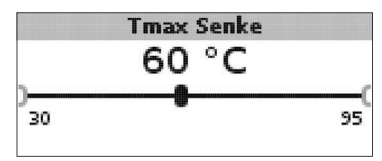

## Tmax Senke Maximaltemperatur Wärmesenke Einstellbereich: 30 ... 95 °C Werkseinstellung: 60 °C

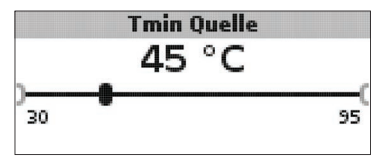

## **Tmin Ouelle**

Minimaltemperatur Wärmeguelle Einstellbereich: 30 ... 95 °C Werkseinstellung: 45 °C

Die Wärmeaustauschfunktion dient dazu, Wärme von einer Wärmequelle an eine Wärmesenke zu übertragen.

Das zugewiesene Relais wird aktiviert, wenn alle Einschaltbedingungen erfüllt sind:

- die Temperaturdifferenz zwischen den zugewiesenen Sensoren hat die Einschalttemperaturdifferenz überschritten
- die Temperatur am Wärmequellensensor liegt über der Minimaltemperatur
- die Temperatur am Wärmesenkensensor liegt unter der Maximaltemperatur

Die Hysteresen für Tmax Senke und Tmin Quelle sind fest eingestellt.

Fehlersuche

## Blockierschutz

(einstellbar im Menü Installateur)

## Blockierschutz

## Nein Ola

## Blockierschutz

Blockierschutzfunktion Auswahl: la. Nein Werkseinstellung: Nein

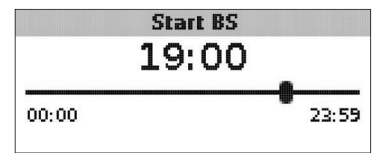

## Start BS

Startzeit Blockierschutz Finstellbereich: 00:00 23:59 Werkseinstellung: 19:00

Um das Blockieren von Pumpen bei längerem Stillstand zu verhindern, verfügt der Regler über eine zuschaltbare Blockierschutzfunktion. Diese Funktion schaltet die Relais täglich zur eingestellten Startzeit nacheinander für 10s mit 100% Drehzahl ein.

## **Hinweis:**

Die Funktion Blockierschutz steht nur zur Verfügung, wenn die Option Mischer deaktiviert ist.

## Frostschutzfunktion (einstellbar im Menü Installateur)

Frostschutz

🕨 🖲 Nein Ola

## Frostschutzfunktion Auswahl: Ja, Nein Werkseinstellung: Nein

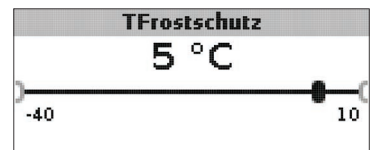

Frostschutztemperatur Einstellbereich: -40 ... +10 °C Werkseinstellung: +5 °C

## Frostschutzoption

Die Frostschutzoption im Ladekreis dient dazu, den inaktiven Ladekreis bei einem plötzlichen Temperaturabfall zu aktivieren, um ihn vor Frostschäden zu schützen. Wenn die Frostschutzoption aktiviert ist, wird die Temperatur am Referenzsensor S1 überwacht. Fällt die Temperatur unter die eingestellte Frostschutztemperatur, wird der Ladekreis betrieben, bis die Frostschutztemperatur um die fest eingestellte Hysterese von 1 K überschritten wird.

| Handbetrieb/ Relais |      |  |  |  |  |  |
|---------------------|------|--|--|--|--|--|
| Handbetrieb/Relai   | is:  |  |  |  |  |  |
| Handbetrieb R1      | Auto |  |  |  |  |  |
| Handbetrieb R2      | Auto |  |  |  |  |  |
| Ansteuerung R1      | Std. |  |  |  |  |  |

Handbetrieb

## Installa

iebnahme

Anzeige

Einstellungen

| tion  | O Max.<br>O Min. |
|-------|------------------|
| Inbet | Auto<br>O Aus    |
| ∺ I   |                  |

Handbetrieb R1/R2/PWM

Auswahl: Aus. Auto, Min., Max. Werkseinstellung: Auto

Mit den Einstellkanälen Handbetrieb können die Relais wahlweise in unterschiedliche Modi versetzt werden:

- Aus
- Auto
- Min. (Minimaldrehzahl)
- Max. (Maximaldrehzahl)

Ansteuerung R1

Std.

**OPWM** 

# Fehlersuche

Zubehör

## Ansteuerung R1/R2/PWM

Auswahl: Std., PWM Werkseinstellung: Std.

Mit den Einstellkanälen Ansteuerung können die Drehzahlregelungs-Signaltypen für die jeweiligen Relais eingestellt werden.

- Std. = Standardpumpe
- PWM = Hocheffizienzpumpe

## Anschluss einer HE-Pumpe mit PWM-Drehzahlregelung

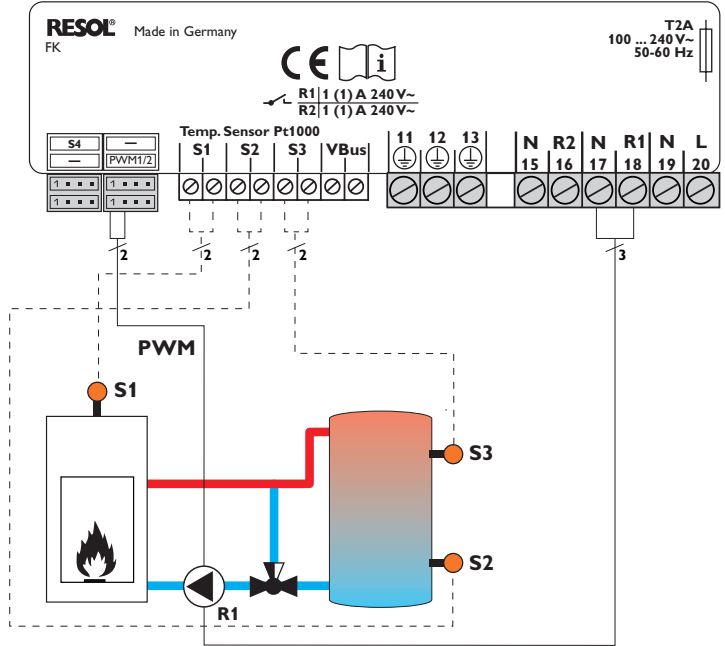

Bei der Ansteuerungsart PWM erfolgt keine Drehzahlregelung über das Relais. Es muss ein gesonderter Anschluss für das PWM-Drehzahlsignal gemacht werden (siehe Abbildung).

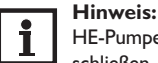

HE-Pumpen, die kein PWM-Drehzahlsignal benötigen, nur am Relais anschließen.

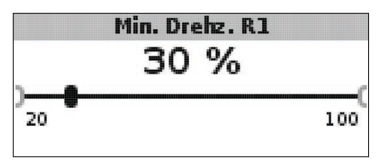

Min.-Drehzahl R1/R2/PWM Einstellbereich: 20... 100% Werkseinstellung: 30%

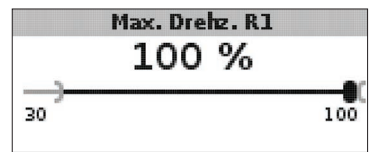

## Max.-Drehzahl

Einstellbereich: 20... 100% Werkseinstellung: 100%

Mit den Einstellkanälen **Min.-Drehzahl** und **Max.-Drehzahl** kann die minimale und maximale Drehzahl der Umwälzpumpe für die Regelung auf die Zieltemperatur begrenzt werden.

## Allgemein

Im Menü **Allgemein** können die Menüsprache, die Temperatureinheit, die Uhrzeit und das Datum eingestellt werden. Normalerweise sind diese Einstellungen bereits im Inbetriebnahmemenü gemacht worden. Sie können hier nachträglich verändert werden.

## Sprache

● @ Deutsch O English O Français

## Sprache

Sprachauswahl Auswahl: Deutsch, English, Français, Italiano, Español Werkseinstellung: Deutsch

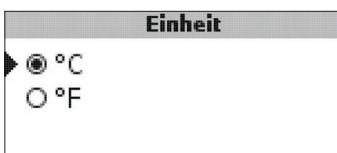

## Einheit

Temperatureinheit Auswahl: °C, °F Werkseinstellung: °C

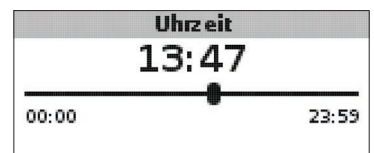

## Uhrzeit

Einstellbereich: 00:00 ... 23:59

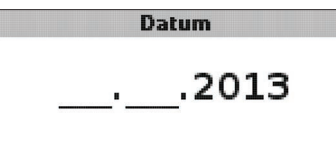

## Datum

Einstellbereich: 01.01.2001 ... 31.12.2099

Im Menü **Allgemein** werden darüber hinaus die Versions- und Softwarenummern angezeigt.

## Installateur

### de Das Menü Installateur wird sichtbar, wenn der Installateur-Bedienercode (siehe Kap. 7) eingegeben wird.

Die folgenden Einstellkanäle und Optionen sind im Zusammenhang mit den dazugehörigen Funktionen beschrieben:

## ∆Tsoll FSK/Ofen

Solltemperaturdifferenz FSK / Ofen, Drehzahlregelung FSK / Ofenpumpe, siehe Seite 19.

## Anstieg

Anstiegswert, Drehzahlregelung FSK/Ofenpumpe, siehe Seite 19.

## ATmin FSK/Ofen

Temperaturdifferenz FSK / Ofenminimalbegrenzung, siehe Seite 18.

## **ATmax Speicher**

Hysterese Speichermaximaltemperatur, siehe Seite 20.

## **∆Tmax FSK/Ofen**

Temperaturdifferenz FSK / Ofenmaximalbegrenzung, siehe Seite 20.

## Intervall

Intervall Mischeransteuerung, siehe Seite 22.

## Frostschutz

Frostschutzfunktion, siehe Seite 25.

## **TFrostschutz**

Frostschutztemperatur, siehe Seite 25.

## **Blockierschutz**

Blockierschutzfunktion, siehe Seite 25.

## Start BS Fehlersuche

Startzeit Blockierschutz, siehe Seite 25.

## Installateur Nein Ola

## Installateur

Auswahl: Ja, Nein

Werkseinstellung: Nein

Wenn der Installateur-Bedienercode eingegeben wurde, erscheint u. a. die Option Installateur. Wenn die Option Installateur aktiviert wird, bleibt der Installateur-Bedienercode dauerhaft aktiv. Wenn die Option Installateur nicht aktiviert wird, springt der Regler nach ca. 4 min zurück in den Kunden-Bedienercode 0000.

|        | Reset |      |
|--------|-------|------|
| Reset? |       | Nein |

## Reset

Auswahl: Ja, Nein Werkseinstellung: Nein

Mit der Resetfunktion können alle Einstellungen auf ihre Werkseinstellungen zurückgesetzt werden.

→ Um einen Reset durchzuführen. Taste 3 drücken

Alle zuvor gemachten Einstellungen gehen verloren! Aus diesem Grund folgt auf die Anwahl der Resetfunktion immer eine Sicherheitsabfrage.

Die Sicherheitsabfrage nur bestätigen, wenn Sie sicher sind, dass alle Einstellungen auf die Werkseinstellung zurückgesetzt werden sollen!

→ Um die Sicherheitsabfrage zu bestätigen, Taste 3 drücken

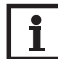

## Hinweis:

Wenn ein Reset durchgeführt wurde, läuft erneut das Inbetriebnahmemenü ab (siehe Seite 13).

Zubehör

Installation

## 7 Bedienercode

# Codeeingabe:

Im Menü **Bedienercode** kann ein Bedienercode eingegeben werden. Jede Stelle des vierstelligen Codes muss einzeln eingegeben und bestätigt werden. Nach der Bestätigung der letzten Stelle erfolgt ein automatischer Sprung in die nächsthöhere Menüebene.

Um Zugang zu den Menübereichen des Installateur-Levels zu erlangen, muss der Installateur-Bedienercode eingegeben werden:

Installateur-Bedienercode: 0262

Wenn der Installateur-Bedienercode eingegeben wurde, erscheint u. a. die Option Installateur. Wenn die Option Installateur aktiviert wird, bleibt der Installateur-Bedienercode dauerhaft aktiv. Wenn die Option Installateur nicht aktiviert wird, springt der Regler nach ca. 4 min zurück in den Kunden-Bedienercode 0000.

Um zu verhindern, dass zentrale Einstellwerte des Reglers unsachgemäß verändert werden, sollte vor der Überlassung an einen fachfremden Anlagenbetreiber der Kunden-Bedienercode eingegeben, bzw. die Option Installateur deaktiviert werden. Kunden-Bedienercode: 0000

## 8 Menüstruktur

Einstellung und Kontrolle des Reglers erfolgen über das Menü. Der Regler befindet sich während des Betriebes in der Systemanzeige.

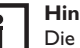

## Hinweis:

Die angezeigten Einstellwerte und Optionen sind funktionsabhängig und erscheinen nur dann in der Anzeige, wenn diese für die eingestellten Systemparameter verfügbar sind.

| Anzeige            | Bedeutung                              |
|--------------------|----------------------------------------|
| Messwerte:         |                                        |
| FSK/Ofen           | Temperatur FSK / Ofen                  |
| Speicher unten     | Temperatur Speicher unten              |
| Speicher oben      | Temperatur Speicher oben               |
| Sensor 4           | Temperatur an Sensor 4                 |
| FSK/Ofenvorlauf    | FSK / Ofenvorlauftemperatur            |
| FSK/Ofenrücklauf   | FSK / Ofenrücklauftemperatur           |
| Heizungsrücklauf   | Heizkreis-Rücklauftemperatur           |
| Speicher 2         | Temperatur Speicher 2                  |
| Pumpe FSK/Ofen     | Drehzahl FSK/Ofenpumpe                 |
| Mischer auf        | Betriebszustand Relais 1               |
| Mischer zu         | Betriebszustand Relais 2               |
| Speicherladepumpe  | Drehzahl Speicherladepumpe             |
| Rücklaufventil     | Betriebszustand Relais 2               |
| Uhrzeit            | aktuelle Uhrzeit                       |
| Datum              | aktuelles Datum                        |
| Bilanzen:          |                                        |
| Max. FSK / Ofen    | Maximale Temperatur FSK / Ofen         |
| Max. Speicher u.   | Maximale Temperatur Speicher unten     |
| Max. Speicher o.   | Maximale Temperatur Speicher oben      |
| Max. FSK / Ofen VL | Maximale Temperatur FSK / Ofenvorlauf  |
| Max. FSK/Ofen RL   | Maximale Temperatur FSK / Ofenrücklauf |
| Max. HK RL         | Maximale Temperatur Heizkreisrücklauf  |
| Max. Speicher 2    | Maximale Temperatur Speicher 2         |
| Betriebsstd. R1    | Betriebsstunden Relais 1               |
| Betriebsstd. R2    | Betriebsstunden Relais 2               |
| Betriebstage       | Betriebstage seit Inbetriebnahme       |

| -             | Anzeige                  | Bedeutung                                                       | Einstellbereich       | Werkseinstellung |
|---------------|--------------------------|-----------------------------------------------------------------|-----------------------|------------------|
| de            | Einstellwerte:           |                                                                 |                       |                  |
|               | System                   | Systemauswahl                                                   | 18                    | 1                |
|               | Tmin FSK / Ofen          | Ofenminimaltemperatur                                           | 1080°C                | 60 °C            |
| Installation  | $\Delta$ Tein FSK/Ofen   | Einschalttemperaturdifferenz FSK / Ofen                         | 1,0 25,0 K            | 6,0 K            |
|               | $\Delta$ Taus FSK / Ofen | Ausschalttemperaturdifferenz FSK/Ofen                           | 0,5 24,5 K            | 4,0 K            |
|               | Bezugssen. Speicher      | Auswahl Bezugssensor Speicherbeladung                           | S2, S3                | S2               |
|               | Tmax Speicher            | Speichermaximaltemperatur                                       | 30 95 °C              | 90 °C            |
|               | Max. Sensor              | Auswahl Bezugssensor Speichermaximalbegrenzung                  | S2, S3                | S3               |
| T             | Tnot FSK/Ofen            | Sicherheitstemperatur FSK/Ofen                                  | 80 105 °C             | 95 °C            |
| Inbetriebna   | Zieltemperatur           | Zieltemperatur                                                  | 30 85 °C              | 60 °C            |
|               | Zieltemp.sensor          | Auswahl Bezugssensor Zieltemperatur                             | S1, S4                | S1               |
|               | $\Delta$ Tein RLA        | Einschalttemperaturdifferenz FSK / Ofen                         | 1,0 25,0 K            | 6,0 K            |
| ahr           | $\Delta$ Taus RLA        | Ausschalttemperaturdifferenz FSK/Ofen                           | 0,5 24,5 K            | 4,0 K            |
| ē             | Tmin RLA                 | Einschalttemperatur Rücklaufanhebung                            | 1080°C                | 30 °C            |
|               | RLA Sensor               | Auswahl Bezugssensor Rücklaufanhebung                           | S2, S3                | S3               |
| Anz           | Therm. ein               | Thermostatfunktion Einschalttemperatur                          | 095°C                 | 40 °C            |
| eige          | Therm. aus               | Thermostatfunktion Ausschalttemperatur                          | 095°C                 | 45 °C            |
|               | Einschaltzeit 1          | Thermostatfunktion Einschaltzeit 1                              | 00:0023:59            | 06:00            |
| Ē             | Ausschaltzeit 1          | Thermostatfunktion Ausschaltzeit 1                              | 00:0023:59            | 07:00            |
| nste          | Einschaltzeit 2          | Thermostatfunktion Einschaltzeit 2                              | 00:0023:59            | 12:00            |
| ellu          | Ausschaltzeit 2          | Thermostatfunktion Ausschaltzeit 2                              | 00:0023:59            | 13:00            |
| lgei          | Einschaltzeit 3          | Thermostatfunktion Einschaltzeit 3                              | 00:0023:59            | 18:00            |
| 2             | Ausschaltzeit 3          | Thermostatfunktion Ausschaltzeit 3                              | 00:0023:59            | 20:00            |
| <b>7</b>      | $\Delta$ Tein Wärmeaus.  | Einschalttemperaturdifferenz Wärmeaustausch                     | 1,0 50,0 K            | 6,0 K            |
| ehle          | $\Delta$ Taus Wärmeaus.  | Ausschalttemperaturdifferenz Wärmeaustausch                     | 0,5 49,5 K            | 4,0 K            |
| rsu           | Tmax Senke               | Maximaltemperatur Wärmesenke                                    | 30 95 °C              | 60 °C            |
| che           | Tmin Quelle              | Minimaltemperatur Wärmequelle                                   | 30 95 °C              | 45 °C            |
| $\rightarrow$ | Optionen:                |                                                                 |                       |                  |
| Ы             | Mischer                  | Mischeroption für die Rücklaufbeimischung                       | Ja, Nein              | Nein             |
| ıbel          | Zieltemperatur           | Zieltemperaturoption für die Drehzahlregelung der FSK/Ofenpumpe | Ja, Nein              | Nein             |
| nör           | Handbetrieb/Relais:      |                                                                 |                       |                  |
|               | Handbetrieb R1           | Handbetrieb Relais 1                                            | Aus, Auto, Min., Max. | Auto             |
|               | Handbetrieb R2           | Handbetrieb Relais 2                                            | Aus, Auto, Min., Max. | Auto             |
|               | Handbetrieb PWM          | Handbetrieb PWM                                                 | Aus, Auto, Min., Max. | Auto             |

| Anzeige                   | Bedeutung                             | Einstellbereich                               | Werkseinstellung |
|---------------------------|---------------------------------------|-----------------------------------------------|------------------|
| Min. Drehz. PWM           | Minimaldrehzahl PWM                   | 20 100 %                                      | 30 (100) %       |
| Max. Drehz. PWM           | Maximaldrehzahl PWM                   | 20 100 %                                      | 100 %            |
| Ansteuerung R1            | Drehzahlregelungssignal Relais 1      | Std., PWM                                     | Std.             |
| Min. Drehz. R1            | Minimaldrehzahl Relais 1              | 20 100 %                                      | 30 %             |
| Max. Drehz. R1            | Maximaldrehzahl Relais 1              | 20 100 %                                      | 100 %            |
| Ansteuerung R2            | Drehzahlregelungssignal Relais 2      | Std., PWM                                     | Std.             |
| Min. Drehz. R2            | Minimaldrehzahl Relais 2              | 20 100 %                                      | 30 %             |
| Max. Drehz. R2            | Maximaldrehzahl Relais 2              | 20 100 %                                      | 100 %            |
| Allgemein:                |                                       |                                               |                  |
| Sprache                   | Sprachauswahl                         | Deutsch, English, Français, Italiano, Español | Deutsch          |
| Einheit                   | Auswahl Temperatureinheit             | °C, °F                                        | °C               |
| Uhrzeit                   | Uhrzeit                               |                                               |                  |
| Datum                     | Datum                                 |                                               |                  |
| Version                   | Versionsnummer                        |                                               |                  |
| Software                  | Software-Version                      |                                               |                  |
| Installateur:             |                                       |                                               |                  |
| $\Delta Tsoll FSK / Ofen$ | Solltemperaturdifferenz FSK / Ofen    | 0,5 50,0 K                                    | 10,0 K           |
| Anstieg                   | Anstieg Drehzahlregelung Relais 1     | 0,0 50,0 K                                    | 1,0 K            |
| Anstieg 2                 | Anstieg Drehzahlregelung Relais 2     | 0,0 50,0 K                                    | 1,0 K            |
| $\Delta Tmin FSK/Ofen$    | Hysterese FSK / Ofenminimalbegrenzung | 3,0 15,0 K                                    | 5,0 K            |
| $\Delta Tmax$ Speicher    | Hysterese Speichermaximaltemperatur   | 1,0 25,0 K                                    | 2,0 K            |
| $\Delta Tmax FSK/Ofen$    | Hysterese FSK / Ofenmaximalbegrenzung | 1,025,0K                                      | 5,0 K            |
| Intervall                 | Intervall Mischeransteuerung          | 1 20 s                                        | 4 s              |
| Frostschutz               | Frostschutzfunktion                   | Ja, Nein                                      | Nein             |
| TFrostschutz              | Frostschutztemperatur                 | -40 +10 °C                                    | +5 °C            |
| Blockierschutz            | Blockierschutzfunktion                | Ja, Nein                                      | Nein             |
| Start BS                  | Blockierschutz-Startzeit              | 00:0023:59                                    | 19:00            |
| Installateur              | Option Installateur                   | Ja, Nein                                      | Nein             |
| Reset                     | Zurücksetzen auf Werkseinstellungen   | Ja, Nein                                      | Nein             |
| Bedienercode:             |                                       |                                               |                  |
| Code                      | Bedienercode                          | 0000 9999                                     | 0000             |

## Fehlersuche

Im Falle eines Sensorfehlers wird an der entsprechenden Position an der Systemübersicht anstatt des Messwerts ein Fehlercode (888 oder -888) angezeigt. Des Weiteren blinkt das gesamte Display.

Display ist dauerhaft erloschen. Bei erloschenem Display die Stromversorgung des Reglers kontrollieren. Ist diese unterbrochen? nein ia Die Sicherung des Reglers ist evtl. Ursache überprüfen und Stromverdefekt. Diese wird nach Abnahme sorgung wiederherstellen. der Blende zugänglich und kann durch die beiliegende Ersatzsicherung ausgetauscht werden. hund mann Sicherung T4A Hinweis: Für Antworten auf häufig gestellte Fragen (FAQ) siehe www.resol.de.

de

Installation

Inbetriebnahme

Anzeige

Einstellungen

Fehlersuche

Zubehör

9

## 10 Zubehör

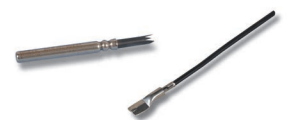

In der Systemübersicht wird anstatt eines Messwerts ein Fehlercode (888 oder -888) angezeigt.

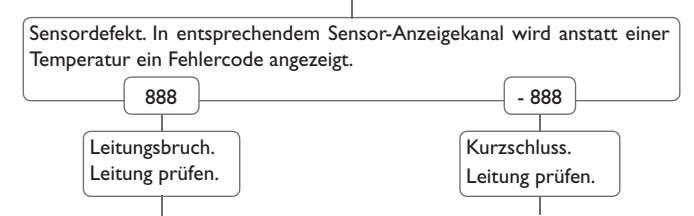

Abgeklemmte Pt1000-Temperatursensoren können mit einem Widerstands-Messgerät überprüft werden und haben bei den entsprechenden Temperaturen die untenstehenden Widerstandswerte.

| °C                                      | Ω    | °C  | Ω    |
|-----------------------------------------|------|-----|------|
| -10                                     | 961  | 55  | 1213 |
| -5                                      | 980  | 60  | 1232 |
| 0                                       | 1000 | 65  | 1252 |
| 5                                       | 1019 | 70  | 1271 |
| 10                                      | 1039 | 75  | 1290 |
| 15                                      | 1058 | 80  | 1309 |
| 20                                      | 1078 | 85  | 1328 |
| 25                                      | 1097 | 90  | 1347 |
| 30                                      | 1117 | 95  | 1366 |
| 35                                      | 1136 | 100 | 1385 |
| 40                                      | 1155 | 105 | 1404 |
| 45                                      | 1175 | 110 | 1423 |
| 50                                      | 1194 | 115 | 1442 |
| Widerstandswerte der<br>Pt1000-Sensoren |      |     |      |

## Sensoren

Unser Angebot umfasst Hochtemperatursensoren, Flachanlegesensoren, Außentemperatursensoren, Raumtemperatursensoren und Rohranlegesensoren auch als Komplettsensoren mit Tauchhülse.

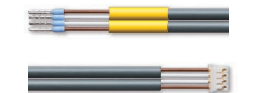

## Anschlussleitung

Die Anschlussleitung kann als Sensor-Adapterleitung für den Anschluss an einen JST-Steckplatz oder als PWM-Anschlussleitung verwendet werden.

RESOL Adapterleitung Sensor/PWM-Anschlussleitung

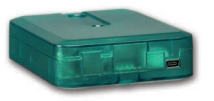

## Schnittstellenadapter VBus®/USB, VBus®/LAN

Der VBus<sup>®</sup>/USB-Adapter bildet die Schnittstelle zwischen Regler und PC. Ausgestattet mit einem Standard-Mini-USB-Port ermöglicht er die schnelle Übertragung, Darstellung und Archivierung von Anlagendaten über den VBus<sup>®</sup>. Eine Vollversion der speziellen Software RESOL ServiceCenter ist im Lieferumfang enthalten.

Der Schnittstellenadapter VBus<sup>®</sup>/LAN dient dem Anschluss des Reglers an einen PC oder einen Router und erlaubt damit einen komfortablen Zugriff auf den Regler über das lokale Netzwerk des Betreibers. So kann von jeder Netzwerkstation aus auf den Regler zugegriffen und die Anlage mit der RESOL ServiceCenter Software ausgelesen werden. Der Schnittstellenadapter VBus<sup>®</sup>/LAN ist für alle Regler mit RESOL VBus<sup>®</sup> geeignet. Eine Vollversion der speziellen RESOL ServiceCenter Software ist im Lieferumfang enthalten.

þ

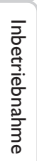

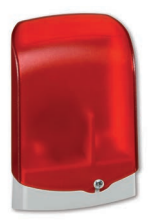

## Datalogger DL3

Ganz gleich ob Solarthermie-, Heizungs- und Frischwasserregler – mit dem DL3 können Sie einfach und komfortabel Ihre Systemdaten von bis zu 6 RESOL-Reglern sammeln. Verschaffen Sie sich mit dem großen Vollgrafik-Display einen Überblick über die angeschlossenen Regler. Übertragen Sie auf SD-Karte gespeicherte Daten oder nutzen Sie die LAN-Schnittstelle für die Auswertung am PC.

Das Alarmmodul AM1 dient der Signalisierung von Anlagenfehlern. Es wird an den VBus® des Reglers angeschlossen und gibt über eine rote LED ein optisches Signal aus, wenn ein Fehler auftritt. Darüber hinaus verfügt das AM1 über einen Relaisausgang, der die Aufschaltung auf eine Gebäudeleittechnik ermöglicht. Somit kann im Fehlerfall eine Sammelstörmeldung ausgegeben werden. Abhängig von Regler und Sensorik können unterschiedliche Fehlerzustände, z.B. Sensorausfälle, Über- oder Unterdruckfehler sowie Durchfluss-, bzw. Trockenlauf-Fehler angezeigt werden.

Das Alarmmodul AM1 stellt sicher, dass auftretende Fehler schnell erkannt und somit beseitigt werden können, auch wenn Regler und Anlage sich an schlecht zugänglichen oder weiter entfernten Orten befinden. So werden Ertragsstabilität und Betriebssicherheit der Anlage optimal gewährleistet.

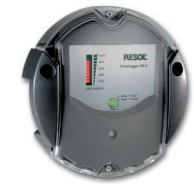

## Datalogger DL2

AM1 Alarmmodul

Mit diesem Zusatzmodul lassen sich größere Datenmengen (z. B. Mess- und Bilanzwerte der Solaranlage) über längere Zeiträume aufzeichnen. Der DL2 kann über sein integriertes Web-Interface mit einem Standard-Internet-Browser konfiguriert und ausgelesen werden. Zur Übertragung der aufgezeichneten Daten aus dem internen Speicher des DL2 auf einen PC kann auch eine SD-Karte benutzt werden. Der DL2 ist für alle Regler mit RESOL VBus<sup>®</sup> geeignet. Er kann direkt an einen PC oder einen Router zur Fernabfrage angeschlossen werden und erlaubt damit ein komfortables Anlagenmonitoring zur Ertragskontrolle oder zur erweiterten Diagnose von Fehlersituationen.

## 11 Index

| Α                                 |    | 0  |
|-----------------------------------|----|----|
| Anzeigen                          | 13 | O  |
| в                                 |    | O  |
| -<br>Bedienercode                 | 29 | O  |
| Bezugssensor Speicher             | 20 | Р  |
| Bilanzdiagramme                   | 16 | P٧ |
| Bilanzwerte                       | 17 | R  |
| Blockierschutz                    | 25 | Re |
| D                                 |    | Rü |
| Deterministion //Pus <sup>®</sup> | 4  |    |

| -                                      |   |
|----------------------------------------|---|
| Datenkommunikation / VBus <sup>®</sup> | 6 |
| Differenzregelung                      |   |
| Drehzahlregelung                       |   |
| E                                      |   |
| Einstellmodus                          |   |
| Elektrischer Anschluss                 | 6 |
| F                                      |   |
| Frostschutzfunktion                    |   |

| н                    |    |
|----------------------|----|
| Handbetrieb / Relais | 26 |
| HE-Pumpe, Anschluss  | 26 |
|                      |    |

## L

| Inbetriebnahme | 13 |
|----------------|----|
|                |    |

## Μ

| Menü Allgemein     |   |
|--------------------|---|
| Menü Installateur  |   |
| Menüübersicht      |   |
| Messwerte          |   |
| Mischer, Anschluss |   |
| Montage            | 5 |

| 0                         |    |
|---------------------------|----|
| Ofenmaximalbegrenzung     |    |
| Ofenminimalbegrenzung     |    |
| Option Installateur       |    |
| Ρ                         |    |
| PWM-Drehzahlregelung      |    |
| R                         |    |
| Reset                     |    |
| Rücklaufanhebung          |    |
| S                         |    |
| Speichermaximaltemperatur |    |
| Systemübersicht           | 7  |
| т                         |    |
| Technische Daten          | 4  |
| Thermostatfunktion        |    |
| W                         |    |
| Wärmeaustausch            |    |
| Z                         |    |
| Zieltemperaturregelung    | 19 |
| Zubehör                   |    |

Ihr Fachhändler:

## Wichtiger Hinweis

Die Texte und Zeichnungen dieser Anleitung entstanden mit größtmöglicher Sorgfalt und nach bestem Wissen. Da Fehler nie auszuschließen sind, möchten wir auf folgendes hinweisen:

Grundlage Ihrer Projekte sollten ausschließlich eigene Berechnungen und Planungen an Hand der jeweiligen gültigen Normen und Vorschriften sein. Wir schließen jegliche Gewähr für die Vollständigkeit aller in dieser Anleitung veröffentlichten Zeichnungen und Texte aus, sie haben lediglich Beispielcharakter. Werden darin vermittelte Inhalte benutzt oder angewendet, so geschieht dies ausdrücklich auf das eigene Risiko des jeweiligen Anwenders. Eine Haftung des Herausgebers für unsachgemäße, unvollständige oder falsche Angaben und alle daraus eventuell entstehenden Schäden wird grundsätzlich ausgeschlossen.

## **RESOL-Elektronische Regelungen GmbH**

Heiskampstraße 10 45527 Hattingen/Germany Tel.: +49(0)2324/9648-0 Fax: +49(0)2324/9648-755 www.resol.de info@resol.de

### Anmerkungen

Das Design und die Spezifikationen können ohne Vorankündigung geändert werden. Die Abbildungen können sich geringfügig vom Produktionsmodell unterscheiden.

### Impressum

Diese Montage- und Bedienungsanleitung einschließlich aller seiner Teile ist urheberrechtlich geschützt. Eine Verwendung außerhalb des Urheberrechts bedarf der Zustimmung der Firma **RESOL-Elektronische Regelungen GmbH**. Dies gilt insbesondere für Vervielfältigungen/Kopien, Übersetzungen, Mikroverfilmungen und die Einspeicherung in elektronischen Systemen.

© RESOL-Elektronische Regelungen GmbH

## Feststoffkesselregler FK

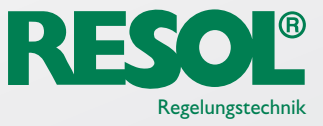

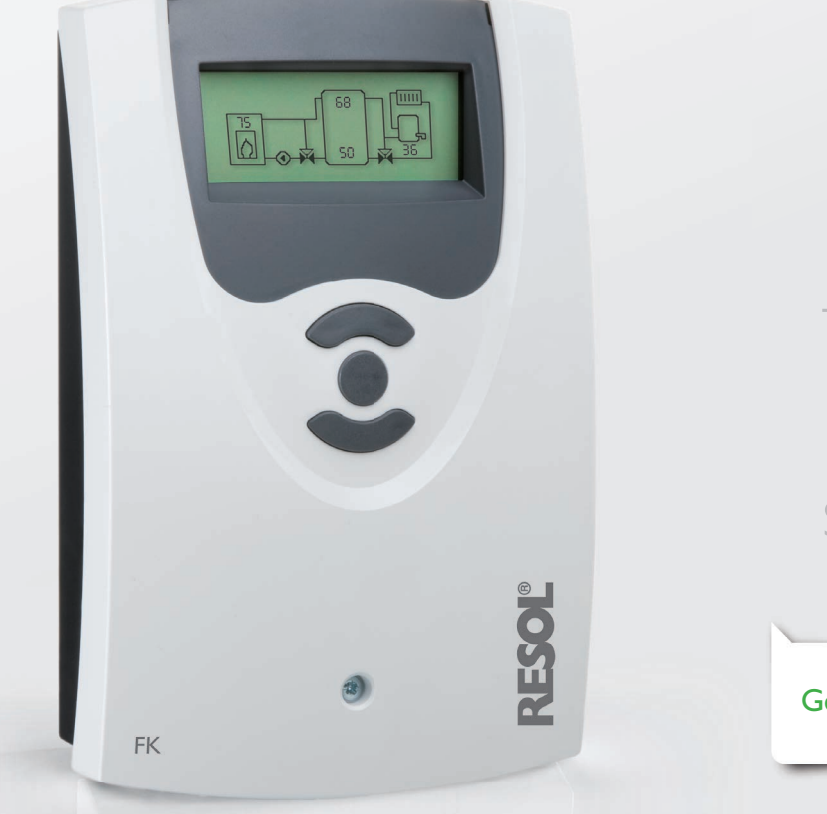

## Der Spezialist für alle Festbrennstoffsysteme!

## Geeignet für Hocheffizienzpumpen!

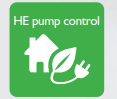

Der Feststoffkesselregler FK wurde speziell für Anlagen mit Festbrennstoffkesseln, wassergeführten Kaminöfen oder Pelletheizungen entwickelt. Durch die integrierten PWM-Ausgänge kann er zwei Hocheffizienzpumpen drehzahlgeregelt ansteuern.

Mit leicht konfigurierbaren Wahlfunktionen ermöglicht die vielseitige Software z. B. die Ansteuerung eines elektronischen Mischers für die Rücklaufbeimischung, eine thermostatische Nachheizung, eine Zieltemperaturregelung und vieles mehr.

- 2 Relaisausgänge, 4 Eingänge für Temperatursensoren
- 2 PWM-Ausgänge für die drehzahlgeregelte Ansteuerung von HE-Pumpen
- Ansteuerung eines elektronischen Mischers für die Rücklaufbeimischung
- Heizungsunterstützung
- Wärmeaustauschfunktion
- Thermostatische Nachheizung

RESOL Feststoffkesselregler FK Preisgruppe A | Artikel-Nr.: **115 002 80** 

RESOL Feststoffkesselregler FK – Komplettpaket Inkl. 3 Sensoren Pt1000 (1 × FKP6, 2 × FRP6) Preisgruppe A | Artikel-Nr:: **115 002 90** 

Eine PWM-Adapterleitung ist im Lieferumfang enthalten.

Kundenspezifische Bedruckungen und OEM-Versionen sind möglich. Fragen Sie unser Verkaufsteam.

## Anwendungsbeispiele

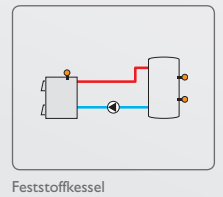

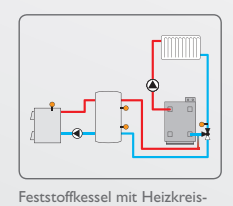

Rücklaufanhebung

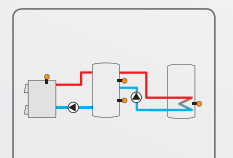

Feststoffkessel mit Wärmeaus-

tauschregelung

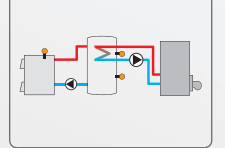

Feststoffkessel mit thermosta tischer Nachheizung

## 62 30 i. 172 0

Technische Daten

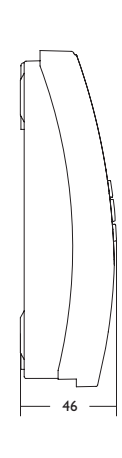

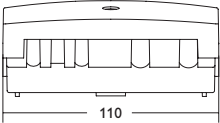

Eingänge: 4 Temperatursensoren Pt1000 Ausgänge: 2 Halbleiterrelais, 2 PWM-Ausgänge Schaltleistung: 1 (1) A 240 V~ (Halbleiterrelais) Gesamtschaltleistung: 2 A 240 V~ Versorgung: 100 ... 240 V~ (50 ... 60 Hz) Anschlussart: Y

Leistungsaufnahme: < 1 W (Standby)

Wirkungsweise: Typ 1.Y

Bemessungsstoßspannung: 2,5 kV

Datenschnittstelle: RESOL VBus®

VBus<sup>®</sup>-Stromausgabe: 35 mA

Funktionen: Minimal- und Maximaltemperaturbegrenzung, Mischeransteuerung für die Rücklaufbeimischung, Zieltemperaturregelung, Drehzahlregelung, Heizkreisunterstützung, thermostatische Nachheizung, Wärmeaustausch, PWM-Pumpenansteuerung, Betriebsstundenzähler

Gehäuse: Kunststoff, PC-ABS und PMMA

Montage: Wandmontage, Schalttafel-Einbau möglich

Anzeige / Display: Vollgrafik-Display

Bedienung: 3 Drucktasten in Gehäusefront

Schutzart: IP 20/DIN EN 60529

Schutzklasse:

Umgebungstemperatur: 0 ... 40 °C

Verschmutzungsgrad: 2 Maße: 172 x 110 x 46 mm

## **Elektrischer Anschluss**

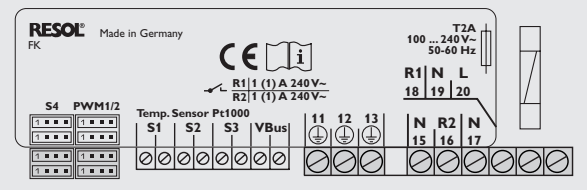

## Zubehör

RESOL Adapterleitung Sensor

Adapterleitung Sensor für den Anschluss an einen JST-Steckplatz Preisgruppe C | Artikel-Nr.: 112 041 33

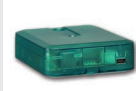

RESOL Schnittstellenadapter VBus®/USB PC-Anschluss-Set für RESOL Regler mit VBus® inkl. RESOL ServiceCenter-Software

Datalogger inkl. RESOL ServiceCenter-Software steckerfertig mit

Preisgruppe B | Artikel-Nr.: 180 008 50

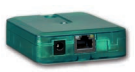

RESOL Schnittstellenadapter VBus®/LAN Netzwerkanschluss-Set für RESOL-Regler mit VBus<sup>®</sup> inkl.

RESOL ServiceCenter-Software Preisgruppe B | Artikel-Nr.: 180 008 80

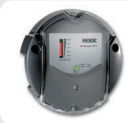

## Preisgruppe A | Artikel-Nr.: 180 007 10

RESOL Datalogger DL2

Steckernetzteil und VBus®

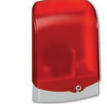

**RESOL AM1** Alarmmodul zur Signalisierung von Anlagenfehlern Preisgruppe B | Artikel-Nr.: 180 008 70